# آموزش طراحی سایت

با این آموزش همین الان سایت تان را بسازید!

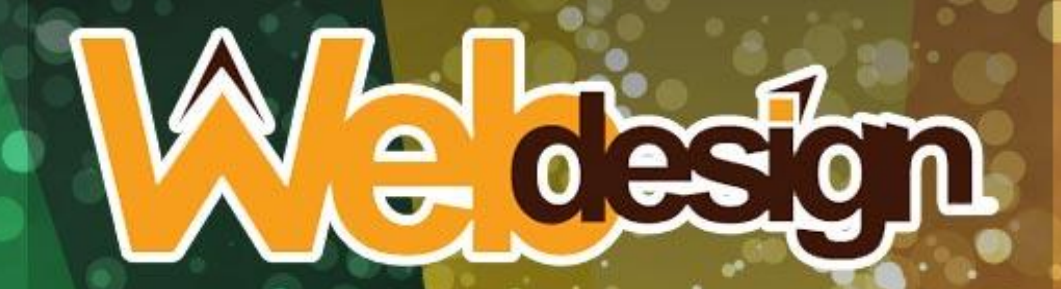

# Webnelog.ne

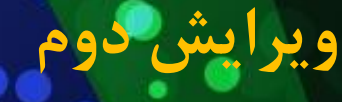

به نام خدا

# آموزش طراحی سایت، عملی و گام به گام

ويرايش دوم

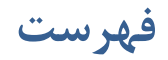

| مقدمه                    |
|--------------------------|
| هدف از طراحی سایت ٥      |
| احتياجات طراحی سايت      |
| تهیه هاست و دامنه۸       |
| سيستم مديريت محتوا       |
| وردپرس چیست؟             |
| نصب وردپرس               |
| ورود به پیشخوان وردپرس   |
| فارسی سازیِ وردپرس       |
| فعالسازی افزونهٔ شمسیساز |
| تغيير پوستهٔ وردپرس      |
| انتشار محتوا در سایت     |
| مدیریت افزونههای وردپرس  |
| جمع بندی                 |

#### مقدمه

سلام؛ به کتاب آموزش عملی و گام به گام طراحی سایت خوش آمدید. اگر به ساخت و راه اندازی سایت های اینترنتی علاقهمند باشید، حتماً کتابهایی با موضوع طراحی سایت را هم دوست دارید. اما این کتاب یکی از کامل ترین و بهترین کتابهایی است که برای امر طراحی سایت تا به حال نوشته شده است. با توجه به تازه نویس بودن کتاب، سعی شدن جدیدترین فناوریها در آن لحاظ شود و راحت ترین و سریع ترین روشها ذکر گردد. همچنین سعی شده از هر گونه اضافه گویی پرهیز شده و مستقیم به سراغ اصل مطلب برویم. مطمئناً کار شما را هم سادهتر از قبل خواهد کرد. شما با همین یک کتاب و منابعی که درون آن معرفی می شوند، می توانید تمامی مباحث طراحی و راه اندازی یک سایت اینترنتی را بیاموزید.

در روزگار کنونی، سهولت راه اندازی سایت های اینترنتی باعث شده تا تعداد پایگاه های اینترنتی روز به روز افزایش یابد. مهم نیست که هدف شما از راهاندازی سایت چه باشد. مهم این است که با فناوریهای جدید شما در کمترین زمان میتوانید سایت خود یا مشتریهای خود را راهاندازی کنید. سایتهایی که از بهروزترین امکانات استفاده میکنند و در عین حال کمترین هزینه را روی دست شما خواهند گذاشت. اگر با محیط وب فارسی آشنا باشید، حتماً میدانید که چطور تعداد سایتها روز به روز در حال افزایش است که بیشتر آنها هم معمولاً از یک روش خاص و بهینه برای ساخت سایت خودشان استفاده میکنند. من به شما بهترین روش را یاد خواهم داد. علاوه بر آن کتابهای دیگری از طریق اینجانب منتشر شده است که این مبحث را برای شما کاملتر میکنند. میتوانید از آنها هم استفاده کنید.

اگر با راه اندازی سایت هدف شما این است که یک کار سرگرمکننده انجام دهید، یا از این کار کسب درآمد کنید و یا حتی شغل طراحی سایت را برای خود به عنوان یک کار حرفه ای در نظر بگیرید، در هر صورت به دنیای طراحی سایت خوش آمدید! دنیای پر از شگفتی و البته راههای پیچ در پیچ که همین راهها در کنار سخت کردن کار میتوانند لذت بخش هم باشند. البته از سختی کار نباید ترسید. چرا که هر کاری در کنار سختیهای خاص خودش، میتواند لذت بخش هم باشد. لذتی که در پس رسیدن به هدف نهفته شده است.

مثل هر کاری دیگری راه اندازی یک سایت اینترنتی را میتوان از روشهای مختلفی پی گرفت. از روشهای ساده اما پیش پا افتاده گرفته تا استفاده از روشهای نوین که همگی آنها سعی شده در این کتاب توضیح داده شوند. مهم نیست که دانش طراحی سایت شما تا چه حدی است. در نوشتن این کتاب سعی شده از مقدمات کار طراحی سایت کار را شروع کنیم. پس اگر آمادهاید که با این کتاب اطلاعات خوبی راجع به طراحی سایت کسب کنید، همچنان با سطر سطر این کتاب همراه باشید.

جمال روح بخش - زمستان ۱۳۹۵

# هدف از طراحی سایت

بسته به اینکه چه نوع هدفی در سر میپرورانید تا سایت خود را راهاندازی کنید، مسیری که طی میکنید ممکن است اندکی متفاوت باشد. اما در نهایت شما باید یک روش کلی را در پیش بگیرید که این کتاب در خدمت شماست تا این روش را به شما بیاموزد. به طور کلی من اهداف راهاندازی یک سایت را موارد زیر ذکر کردم:

- طراحی سایت به عنوان یک سرگرمی: افراد زیادی هستند که کار طراحی و ساخت سایت را فقط برای لذتی که این کار دارد انجام میدهند. البته این افراد هم بالاخره به موقعیتی میرسند که میتوانند از کاری که انجام میدهند حتی امور زندگیشان را بگذرانند. اگر شما هم جزء این دسته از افراد هستید، طبیعتاً کار شما سادهتر است. چون الان کم کم با مباحث مختلف آشنا شده که هیچ فشاری روی شما نیست که خواسته باشید یک شبه حجم عظیمی از اطلاعات را وارد مختان کنید. البته این را هم بگویم که راه اندازی یک سایت برای سرگرمی به این معنا نیست که شما نیازی به دانستن هیچ دانشی ندارید.
- طراحی سایت شخصی: این هدف از طراحی سایت هم میتواند جزء دستهٔ اول قرار بگیرد. اما برخی از افراد می خواهند یک سایت شخصی برای خود داشته باشند که جدای از مباحث سرگرمی کار است. انتظار این دسته از افراد از داشتن یک سایت، چیزی پیشرفته تر از یک وبلاگ است. یک وبلاگ دارای محدودیتهای بسیاری است و دست صاحب آن را نمیتواند باز بگذارد تا هر کاری که دلش خواست انجام دهد. اما یک سایت تمامی اجزاءش قابل کنترل است. شما با یک سایت هر طور که بخواهید میتوانید رفتار کنید. مثلاً وبلاگها معمولاً اجزاءش قابل کنترل است. شما با یک سایت هر طور که بخواهید میتوانید رفتار کنید. مثلاً وبلاگها معمولاً دارای تبلیغات اجباری هستند. این در حالی است که با راه اندازی یک سایت شخصی در برابر وبلاگ، نه تنها از دارای تبلیغات اجباری هستند. این در حالی است که با راه اندازی یک سایت شخصی در برابر وبلاگ، نه تنها از سایت تبلیغات اجباری خبری نیست، بلکه خود شما میتوانید به روشهای مختلف که یکی از آنها گذاشتن تبلیغ معلی کردن ایدههای کارآفرینانه هم یکی دیگر از مواردی است که شما را میتواند به سمت طراحی سایت بلیغات اجباری خبری نیست، بلکه خود شما میتوانید به روشهای مختلف که یکی از آنها گذاشتن تبلیغ معملی کردن ایدههای کارآفرینانه هم یکی دیگر از مواردی است که شما را میتواند به میتواند به میتواند و تبل خان جست بلیغات اجباری خبری نیست، بلکه خود شما میتوانید به روشهای مختلف که یکی از آنها گذاشتن تبلیغ معملی کردن ایدههای کارآفرینانه هم یکی دیگر از مواردی است که شما را میتواند به سمت طراحی سایت بکشاند. سایتی که من آن را در زمرهٔ طراحی سایت شخصی در نظر گرفتم. اما بعدها میتواند به یک کسب و کار سود ده تبدیل شود.
- طراحی سایت به عنوان یک شغل: برخی از افراد هم هستند چنان به کار طراحی سایت و ساخت پایگاههای اینترنتی علاقه دارند که این کار را به عنوان یک شغل برای خود انتخاب کردند. این شغل دارای مزایای خاص خود است. اینکه شما خود رئیس خود باشید و هر کجا که خواسته باشید کار خود را شروع کنید، میتواند مزیتهای خوبی به شمار آید. اما برای رسیدن به این نقطه حتماً باید از سطح اطلاعاتی قویای برخوردار باشید که به شما خواهم گفت به چه چیزهایی نیاز دارید.

به هر حال اینکه هدف شما از طراحی سایت چه باشد، دیگر مراحل این کتاب به صورت جامع برای هر گروه دستوری را ارائه خواهد کرد. اول پیش نیازهای کار را فراهم کنید و پس از آن وقت را غنیمت شمرده و هر چه سریعتر اقدام کنید.

## احتياجات طراحي سايت

به مانند هر کار دیگری برای طراحی سایت شما نیاز به ابزارهایی دارید. این ابزارها همان پیشنیازهایی هستند که در این بخش به صورت فهرستی به آنها اشاره خواهم کرد.

- علاقه برای انجام کار: اگر این مورد را نداشته باشید، بهتر است که کار را شروع نکنید! این یک هشدار جدی است. چون فقط وقت تان را تلف خواهید کرد. اما اگر به کار طراحی سایت مثل هر کار دیگری علاقهٔ وافر داشته باشید، هیچ مشکلی نمی تواند جلوی راه شما را بگیرید و دلسردتان کند. طراحی سایت مثل هر کار دیگری می تواند دارای مشکلاتی باشد. از مشکلات عادی گرفته که ممکن است برای هر کسی پیش آید؛ تا مشکلات خاص. البته این را هم بگویم که به میزانی از افزایش سطح اطلاعاتی شما، مشکلات کاری شما کاهش خواهد یافت. یک مثال بزنم؛ فردی را فرض کنید که با ابتدایی تری مسائل وب مثل پیوند و لینک آشنا نیست. این فرد اگر خواسته باشد حتی درون وبلاگش هم یک متن را به صورت پیوند شده به صفحهای دیگر درآورد، با مشکلاتی مواجه خواهد شد و فکر می کند که یک جای کار از وبلاگ ایراد دارد! نمی داند که مشکل از خود اوست که با مفهوم پیوند و طریقهٔ درج آن آشنا نیست!! پس به جد به شما توصیه می کنم مشغول هر کاری هستید، در روز انـــدک زمــانی را صـرف مطالعــه و کســب تجربــه از دیگر. مشاخل کنی.

- احتیاجات سخت افزاری: منظور از احتیاجات سخت افزاری همان رایانه و یا لپ تاپی است که شما برای ساخت سایت به آن نیاز دارید. فکر نکنم راهی برای راه اندازی سایت بدون داشتن رایانه وجود داشته باشد! این رایانه می تواند ساده ترین رایانه باشد که حتی از ضعیف ترین سخت افزارها در آن استفاده شده باشد. مهم نیست. البته خیلی از دوستان با گوشی هوشمندشان هم اقدام به راهاندازی سایت برای خود می کنند. اما حرفهای است که شما از رایانهٔ شخصی استان با گوشی در شما به یک خط اینترنت هم نیاز دارید. پس از ساخت و راه اندازی سایت برای خود می کنند. اما حرفه ای است که شما با در آن استفاده شده باشد. مهم نیست.
- احتیاجات نرم افزاری: از نظر نیازهای نرم افزاری نباید مشکلی وجود داشته باشد. نرم افزارهایی که شما برای طراحی سایت به آنها نیاز دارید، به رایگان از طریق اینترنت قابل دریافت هستند. البته ما به یک مجموعه نرم افزار هم نیاز داریم به آنها نرم افزارهای تحت وب اطلاق می شود. این گونه نرم افزارها هم رایگان هستند. از جمله این نرم افزارهای مدیریت محتوا هستند که به ما اجازهٔ ساخت سایت و مدیریت محتوای آنها را به صورت ساده ترین شکل می دهند. پس کلاً اجازهٔ ساخت سایت را به یک مجموعه نرم افزار هم نیاز داریم به آنها نرم افزارهای تحت وب اطلاق می شود. این گونه نرم افزارها هم رایگان هستند. از جمله این نرم افزارها سیستمهای مدیریت محتوا هستند که به ما اجازهٔ ساخت سایت و مدیریت محتوای آنها را به صورت ساده ترین شکل می دهند. پس کلاً احتیاجات نرم افزاری چیزی نیست که ذهن شما را درگیر خود کند. کم کم که با موضوعات کتاب پسیش رویسد، می فهمیسد کسه ایست نیساز چطور رف ع خواه
- هاست یا فضای میزبانی: هاست همان فضایی است که سایت شما روی آن قرار میگیرد. فضای میزبانی یا هاست به منزلهٔ زمینی است که قرار است روی آن یک ساختمان بنا شود. اگر زمینی هم نباشد، ساختمانی هـم وجود نخواهد داشت. در اصل هاست یک فضایی روی یک رایانه است که همیشه به اینترنت متصل است. هاست را باید از شرکتهای ارائه دهندهٔ خدمات میزبانی تهیه کنید. هاست هـا دارای مشخصات بسیاری هستند کـه فقط یک گروه از آنها کاربرد زیادی دارند و آن هم هاست لینوکس است. هاست مهم ترین نیاز بـرای راه انـدازی یک سایت اینترنتی است و از انها کاربرد زیادی دارند و آن هم هاست لینوکس است. هاست مهم ترین نیاز بـرای راه انـدازی یک سایت اینترنتی است و تا زمانی که این مورد نباشد، غیر ممکن است که بتوانیم یـک سایت داشـته باشـیم.
   گوشی هوشمند خود که به اینترنت متصل است استفاده کنید یا به کافی نت مراجعه کنید. بالاخره بـرای دیگـر احتیاجات می توان جایگزین تعریف کرد. اما برای هاست به هیچ عنوان جایگزینی وجود نـدارد و شـما ملـزم بـه گوشی هوشمند خود که به اینترنت متصل است استفاده کنید یا به کافی نت مراجعه کنید. بالاخره بـرای دیگـر ایما ملـزم بـها می می این داشته باشید. خوب در ایـن حالـت می توانید از توشی هوشمند خود که به اینترنت متصل است استفاده کنید یا به کافی نت مراجعه کنید. بالاخره بـرای دیگـر احتیاجات می توان جایگزین تعریف کرد. اما برای هاست به هیچ عنوان جایگزینی وجود نـدارد و شـما ملـزم بـه تهیهٔ یک فضای میزبانی هستید. اینکه چطور این کار را انجام دهید، باید دیگر قسمتهای این کتاب را مطالعـه نماییـ
- دامنه یا نشانی اینترنتی سایت: دامنه همان نشانی سایت شماست. اگر میخواهید سایت شما یک ظاهر حرفهای داشته باشد، باید یک دامنه برای آن خریداری کنید. شرکتهای ملی و بین المللی هستند که کار

مدیریت و ثبت دامنههای اینترنتی را به عهده دارند. شما هم میتوانید دامنهٔ خود را در کمترین زمان ثبت کنید. مثلاً ComputerUser.ir ، google.com ، webnology.ir،bloging.ir اینها همگی نوعی از دامنههای رسمی هستند که شما هم میتوانید دامنهٔ خاص خود را ثبت کنید و آن را مال خود کنید. اینکه چطور این کار را انجام دهید، این را هم خدمت شما عرض خواهم کرد. دقت داشته باشید که هاست و دامنه را در بیشتر موارد میتوانید با هم سفارش دهید که مشکلی ایجاد نگردد.

مواردی که در اینجا ذکر شد، همان نیازهای اولیه برای راه اندازی یک سایت اینترنتی بود که برخی از آنها را باید از قبل تهیه کنید. اما مواردی مثل هاست و دامنه را در بخش بعدی به شما خواهم گفت که چطور تهیه کنید.

#### تهیه هاست و دامنه

همانطور که میدانید در اولین گام شما نیاز به یک فضای میزبانی دارید تا پروندههای سایت خود را روی آن بارگذاری کنید. اگر آمادهاید که به صورت عملی کار ساخت سایتتان را شروع کنید، میتوانید همین الان طبق روال آموزشی ایس بخش فضای میزبانی را تهیه کنید. اما اگر نیاز دارید تا اطلاعات بیشتری کسب کنید، میتوانید پس از خواندن دیگر قسمتهای این کتاب دوباره به این بخش مراجعه کرده و هاستِ سایت را تهیه کنید.

هاست از عبارت انگلیسی Host به معنای میزبان گرفته شده است. در عرصهٔ وب به رایانهای که میزبان فایلها و اطلاعات سایت ماست، هاست گفته می شود. معادل این عبارت همان میزبان یا فضای میزبانی است. هاست ها معمولاً نه تنها فضایی برای قرارگیری اطلاعات سایت ارائه می دهند، بلکه امکانات دیگری از قبیل امکان ساخت ایمیل مرتبط با دامنهٔ سایت، ساخت حساب FTP و امکان مدیریت دامنه های سایت و دیگر ابزارهای مفید را هم دارند. با خرید یک هاست، فروشنده به شما اطلاعات ورود به پنل را خواهد داد که با آن اطلاعات (نام کاربری و رمز عبور) می توانید وارد پنل مدیریت هاست شده و از تمامی امکانات هاست استفاده کنید.

برای تهیه هاست باید به موارد زیادی توجه داشته باشید. اول از همه احساس مسئولیت و پاسخگویی شرکت خدمات میزبانی است که شما هاست را از آن خریداری میکنید. در تهیهٔ چنین مواردی باید توجه داشته باشید که کیفیت پشتیبانی چگونه است. پشتیبانی همان پاسخ گویی در قبال مشکلاتی است که ممکن است برای سرویس شما پیش آید. اگر شرکت در قبال مشکلات پاسخ گو نباشد و درصدد رفع آن برنیاید بهتر است از یک شرکت دیگر برای خدمات هاست سایت خود استفاده کنید. سایت شما باید همیشه بالا بوده و برای همه قابل دسترس باشد. نباید ایـن گونـه باشـد کـه در روز چند ساعت قطعی داشته باشد که در این صورت سایت هیچ گاه بازدید خوبی جذب نخواهد کرد.

علاوه بر پشتیبانی، باید به کیفیت خدمات آن هم توجه داشته باشید. اینکه از چه نرم افزارها و سخت افزارهایی استفاده می کند، باعث خواهد شد سرعت سایت شما تغییر کند. مثلاً استفاده از هاردهای SSD میتواند سرعت سایت شما را چندین برابر کند و بازدیدکنندگان سایت شما از آن راضی باشند. این باعث میشود شما راحت ر بتوانید به فکر پیشرفت کار خود باشید و حتی در کسب و کار آتی هم موفق تر عمل کنید.

یکی از شرکتهای خوب ارائه دهندهٔ خدمات میزبانی و ثبت دامنه وبنولوگ نام دارد. ما در اینجا طریقهٔ تهیهٔ هاست از وبنولوگ را به شما آموزش خواهیم داد. اما طریقهٔ سفارش هاست از دیگر فروشندههای فضای میزبانی به همین صورت است. با ورود به صفحهٔ اصلی سایت وبنولوگ به نشانی <u>Webnolog.net</u> میتوانید مشخصات و خدمات این سایت را مشاهده کرده و پلنهای میزبانی یا همان طرحهای میزبانی را ببینید. منظور از طرحهای میزبانی همان بستههای میزبانی است که هر کدام دارای مشخصاتی از قبیل؛ میزان حجم، میزان پهنای باند، تعداد دامنه، ایمیل، حساب FTP، پایگاه داده و دیگر مشخصات یک هاست هستند. در وبنولوگ شما میتوانید از ارزانترین طرح کار راه اندازی سایت خود را شروع کنید و همین که بازدید سایت شما افزایش یافت یا به عبارتی سایتتان رو به رشد شد، بستهٔ میزبانی خود را ارتقاء

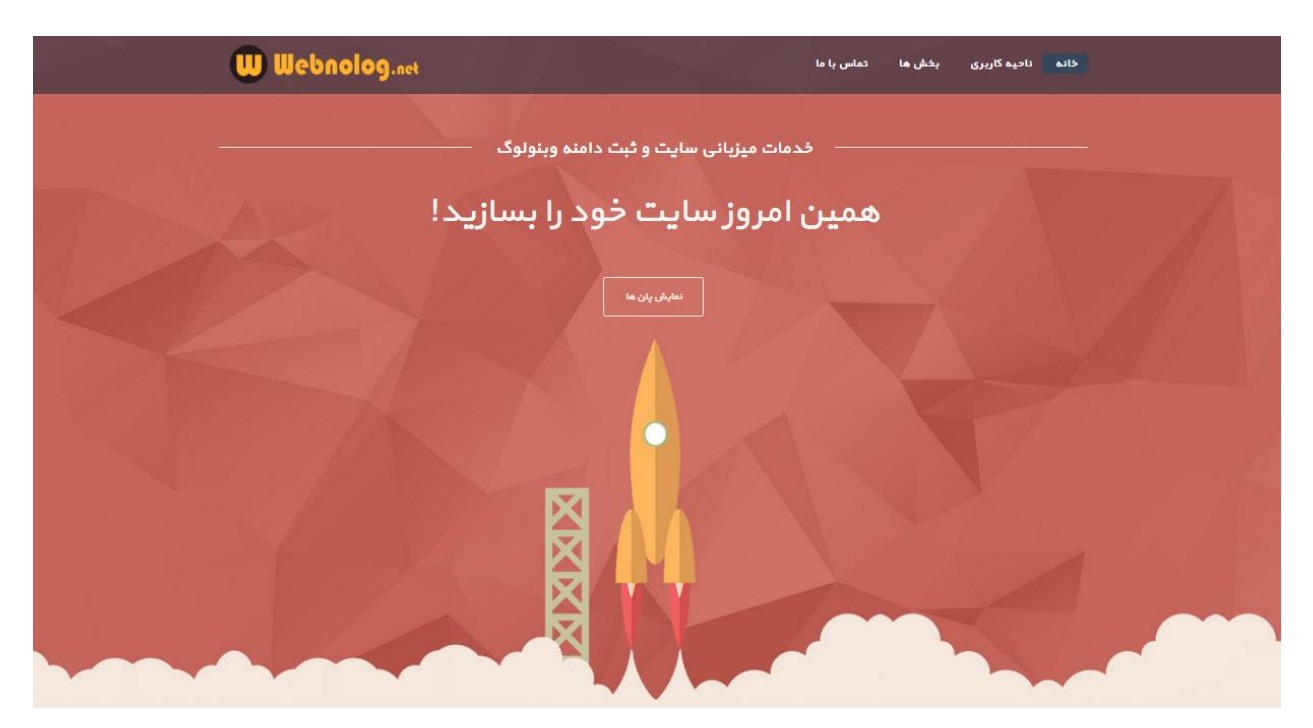

هاستی که شما باید تهیه کنید باید دارای مشخصات زیر باشد. دلیل هر انتخاب را هم خدمت شما خواهم گفت.

- هاست لینوکس: منظور این است که سیستم عامل رایانه ای که هاست شما روی آن قرار دارد لینوکس باشد و این سیستم عامل هیچ ربطی به سیستم عامل رایانهٔ شخصی شما ندارد. مثلاً اگر رایانه شما ویندوز است، میتوانید از هاست لینوکس به راحتی استفاده کنید. این نوع هاستها از امنیت و پایداری به مراتب بالاتری برخوردار هستند و از طرف دیگر ارزانتر هستند و این به خاطر همان رایگان بودن سیستم عامل لینوکس است. شما چه خواسته باشید یک سایت سادهٔ ایستا راه اندازی کنید و چه یک سایت پویا، در هر صورت میتوانید ایـن نما چه خواسته باشید یک سایت سادهٔ ایستا راه اندازی کنید و چه یک سایت پویا، در هر صورت میتوانید ایـن نما چه خواسته باشید یک سایت سادهٔ ایستا راه اندازی کنید و چه یک سایت پویا، در هر صورت میتوانید ایـن نما چه نواست لینوکس انجام دهید. هاست لینوکس قدرت کافی را برای راهاندازی هر نوع سایت دارد و شـما نباید نگران این باشید که چه کاری را نمیتوانید با هاست لینوکس انجام دهید. اگر اطلاعات کافی راجع بـه هاست ندارید، شک نکنید که هاست لینوکس بهترین انتخاب برای شماست! اما اگر از قبل نرم افـزار راه انـدازی سایتی دارید که روی یک هاست ویندوزی اجرا میشود، شاید نیاز داشته باشید هزینهٔ بیشتری بپردازیـد و یـک هاست ویندوز تهیه کنید.
- کنترل پنل cPanel: یکی از بهترین کنترل پنلها برای مدیریت هاست سی پنل نام دارد که وبنولوگ از این نوع کنترل پنل استفاده می کند. برای تهیهٔ هاست حتماً توجه داشته باشید که کنترل پنل فضای میزبانی شما cPanel باشد. کنترل پنل نرم افزاری است که با استفاده از آن میتوانید هاست و امکانات آن را مدیریت کنید. مثلاً اگر قصد ساخت یک ایمیل به صورت info@yoursite.com را داشته باشید، باید از Sand استفاده کنید.
- هارد SSD: این گونه هاردها که وظیفهٔ ذخیره کردن دادههای سایت شما را بر عهده دارند، سرعت به مراتب بالاتری نسبت به دیگر انواع قدیمی هارد دارند. سرعت سایت شما با چنین هاستهایی دو چندان خواهد شد. به این مورد توجه داشته باشید که هاست شما دارای هارد SSD باشد. چار که باعث افزایش رضایت بازدید کنندگان سایت شما و در نتیجهٔ افزایش رتبهٔ سایت خواهد شد.
- هاست ایران یا خارج: هاستی که خریداری می کنید، می تواند داخل ایران یا خارج از ایـران باشـد. هاسـتهای خارج از ایران معمولاً دارای کیفیت بیشتری هستند، امـا بـه دلیـل اینکـه از ایـران فاصـله دارنـد، بـرای بازدیـد کنندگانی که از ایران وارد سایت شما می شوند، دارای اندکی سرعت کمتری هستند. اما در عـوض هـم ارزان تـر هستند و هم اینکه پایداری به مراتب بالاتری نسبت به هاستهای ایران دارند. به دلیـل اینکـه کشـور عزیزمـان هستند و هم اینکه پایداری به مراتب بالاتری نسبت به هاستهای ایران دارند. به دلیـل اینکـه کشـور عزیزمـان هستند و هم اینکه پایداری به مراتب بالاتری نسبت به هاستهای ایران دارند. به دلیـل اینکـه کشـور عزیزمـان هنوز زیرساختهای خوب و مطمئنی را برای خدمات دیتاسنتری ندارد، ممکن است باعث ایجاد مشکلاتی بـرای سایت شما گردد. اما این هم یک گزینه برای انتخاب هاست است. برای شروع کار به شما حتماً پیشنهاد می شود از هاست خارج کار را شروع کنید. این گونه فضای میزبانی علاوه بر اینکه کیفیت و سرعت خوبی دارنـد، قیمـت از هاست خارج کار را شروع کنید. این گونه فضای میزبانی علاوه بر اینکه کیفیت و سرعت خوبی دارنـد. این گونه فضای میزبانی علاوه بر اینکه کیفیت و سرعت خوبی دارنـد، قیمـت سایت شما مرد. این می می می گزینه برای انتخاب هاست است. برای شروع کار به شما حتماً پیشنهاد می شود از هاست خارج کار را شروع کنید. این گونه فضای میزبانی علاوه بر اینکه کیفیت و سرعت خوبی دارنـد، قیمـت بسیار مقرون به صرفهتری هم دارند. فراموش نکنید که هر زمان که خواسته باشید میتوانید سایت خـود را بـین

هاستهای مختلف جابجا کنید و اگر این کار را طبق اصول خاص خودش انجام دهید، هیچ صدمهای بـه سـایت شما نخواهد رسید.

حالا برای تهیهٔ هاست از وبنولوگ کافی است به نشانی <u>webnolog.net</u> وارد شده و پلن مورد نظر خود را انتخاب کنید. بستههای مختلفی میزبانی به شما نمایش داده خواهد شد که با کلیک روی "سفارش دهید" میتوانید مراحل ثبت فضای میزبانی به همراه دامنه را طی کنید.

| + عمليات          |  |
|-------------------|--|
| 🗯 تمدید دامنه     |  |
| 😡 ثبت دامنه جدید  |  |
| 🏓 انتقال دامنه    |  |
| 🕷 مشاهده سبد خرید |  |

| <b>هاست لینوکس SSD</b><br>هاست لینوکس آلمان |                                              |                                           |                                      |  |  |  |  |
|---------------------------------------------|----------------------------------------------|-------------------------------------------|--------------------------------------|--|--|--|--|
|                                             |                                              | 000                                       | 000                                  |  |  |  |  |
| لرح چهارم                                   | طرح سوم                                      | طرح دوم                                   | طرح اول                              |  |  |  |  |
| MB 2,000 فضا                                | 000, 1 MB فضا                                | MB 500 فضا                                | MB 200 فضا                           |  |  |  |  |
| پهنای باند نامحدود                          | پهنای باند نامحدود                           | پهنای باند نامحدود                        | پهنای باند نامحدود                   |  |  |  |  |
| لينوكس آلمان                                | لينوكس آلمان                                 | لينوكس آلمان                              | لينوكس آلمان                         |  |  |  |  |
| Cpanel (آخرین نسخه)                         | Cpanel (آخرین نسخہ)                          | Cpanel (آخرين نسخه)                       | Cpanel (آخرين نسخه)                  |  |  |  |  |
| PHP, MySQL, HTML                            | PHP, MySQL, HTML                             | PHP, MySQL, HTML                          | PHP, MySQL, HTML                     |  |  |  |  |
| پشتيبان گيرى مداوم                          | پشتیبان گیری مداوم                           | پشتيبان گيرى مداوم                        | پشتيبان گيری مداوم                   |  |  |  |  |
| نسخە phpانتخابى!                            | نسخه phpانتخابی!                             | نسخه php انتخابی!                         | نسخه php انتخابی!                    |  |  |  |  |
| آنتی ویروس قدرتمند<br>ClamAV                | آنتی ویروس قدرتمند<br>ClamAV                 | آنتی ویروس قدرتعند<br>ClamAV              | آنتی ویروس قدرتمند<br>ClamAV         |  |  |  |  |
| فايروال و آنٿي ديداس                        | فايروال و آنتی ديداس                         | فايروال و آنتی ديداس                      | فايروال و آنتی ديداس                 |  |  |  |  |
| آپتایم ۹۹.۹۸%                               | آپتایم ۹۹.۹۸%                                | آپتايم ۹۹.۹۸ %                            | آپتایم ۵۹.۹۸%                        |  |  |  |  |
| فقط<br>yr <b>،/66,000</b><br>سفارش دھید     | <sub>امتة</sub><br>yr ،43 ,000<br>سفارش دهيد | <sup>فتط</sup><br>yr/35,000<br>سفارش دهید | ققط<br>1000, 127 yr بر<br>سفارش دهید |  |  |  |  |

نگران ثبت دامنه هم نباشید، چرا که در حین ثبت سفارش هاست، میتوانید دامنهٔ مورد نظر خود را هم به سادگی چند کلیک ثبت کنید. همه چیز در وبنولوگ مهیا است تا شما در عرض چند دقیقه سایت خود را بسازید. تحویل هاست به صورت خودکار انجام خواهد شد.

| سبد خريد                                                                                                    |
|----------------------------------------------------------------------------------------------------|
| سید قرید                                                                                                    |
| طرح دوم                                                                                                    |
| محصول یا خدماتی که انتخاب نموده اید نیاز به نام دامنه دارد. پس لطفا نام دامنه انتخابی خود را در زیر وارد کنید. |
| ا می خواهم میزبانی وب وبنولوگ برای من دامنه جدید ثبت کند.<br>webnolog .www                                     |
| 💿 می خواهم دامنه ام را منتقل کنم به میزبانی وب وبنولوگ                                                         |
| 🔘 از دامنه ای که قبلاً ثبت کردم استفاده می کنم.                                                                |
|                                                                                                    |

در ادامهٔ مراحل باید وضعیت دامنهٔ خود را تعیین کنید. اگر میخواهید یک دامنهٔ جدید هم ثبت کنید، باید گزینهٔ اول را انتخاب کرده و نشانی دامنهای که قصد سفارشش را دارید و آزاد است را در جعبهٔ مورد نظر وارد کنید و سپس از فهرست کشویی روبروی آن نوع پسوند را انتخاب کنید. هر کدام از تنظیمات این بخش در مراحل بعدی قابل تغییر است. با کلیک کردن روی دکمهٔ ادامه میتوانید قیمت دامنههای قابل ثبت را هم ببینید. مثلاً فقط با ۵٬۰۰۰ تومان میتوانید یک دامنـهٔ ir ثبت کنید و به سایت خود متصل کنید.

اما اگر گزینهٔ دوم (می خواهم دامنه ام را منتقل کنم به میزبانی وب وبنولوگ) را انتخاب کنید، دامنهٔ خود را میتوانید به وبنولوگ منتقل کنید و از طریق وبنولوگ آن را مدیریت و تمدید کنید. انتخاب این گزینه مال زمانی است که شما از قبل از طریق شرکتهای دیگر اقدام به ثبت دامنه کردید.

اگر هم گزینهٔ سوم (از دامنه ای که قبلاً ثبت کردم استفاده می کنم) را انتخاب بکنید، در حال حاضر هیچ دامنه ای برای شما ثبت نخواهد شد و شما میتوانید از دامنه ای که قبلاً آن را ثبت کردید (چه از طریق وبنولوگ و چه از طریق شرکتهای دیگر) برای ساخت سایت خود استفاده کنید. فقط باید از پنل تنظیمات دامنه در سایت nic.ir برای دامنههای ملی NS های دامنه را روی NS های وبنولوگ (ns1.webnolog.net و ns2.webnolog.net) تنظیم کرده باشید. البته این NSها ممکن است برای هاست شما متفاوت باشد که برای اطلاع از این موضوع ایمیلی برای شما در هنگام ثبت سفارش هاست ارسال میشود که این اطلاعات درون آن درج شده است. برای اطلاعات بیشتر میتوانید به مرکز آموزش سایت مراجعه کنید.

به هر حال با کلیک روی ادامه به مرحلهٔ بعدی منتقل خواهید شد. دامنه اگر آزاد باشد و توسط فرد دیگری ثبت نشده باشد، در جدول زیر قابل نمایش است. در غیر این صورت دامنههای مشابه به شما نشان داده خواهد شد. میتوانید یکی یا چندتا از دامنه ار انتخاب کنید تا آن دامنه برای شما ثبت شود، یا اینکه دوباره از قسمت بالای همین صفحه یک دامنهٔ دیگری را برای جستجو وارد کنید. در انتخاب دامنه نهایت دقت را داشته باشید که اشتباهی در نویسههای آن رخ ندهد. پس از ثبت دامنه امکان استرداد آن وجود ندارد. چرا که کار ثبت دامنههای ملی به عهدهٔ شرکت nic.ir و همچنین دامنههای بین المللی بر عهده ثبت کنندههای قانونی است و آن شرکتها که کار تخصصی شان مدیریت دامنههای اینترنتی است، امکان استرداد را ندارند.

| ز دامنه ای که قبلا <mark>ً</mark> ثبت | ، کردم استفاده می کنم.        |                         |
|---------------------------------------|-------------------------------|-------------------------|
| ىنە انتخاب                            | کنید                          |                         |
| تام دامنه                             | وضعيت                         | اطلاعات بيشتر           |
| webnolog.ir                           | 🗷 موجود است! همینک سفارش دهید | 1 سالہ @ 5,000 تومان 🔻  |
| webnolog.asia                         | 🗟 موجود است! همینک سفارش دهید | 1 سالە @ 45,000 تومان 🔹 |
| webnolog.us                           | 回 موجود است! همینک سفارش دهید | 1 سالە @ 35,000 تومان 🔻 |

از ستون اطلاعات بیشتر می توانید تعیین کنید که دامنهای که قصد ثبت کردنش را دارید، برای چه مدتی می خواهید این دامنه مال شما باشد. معمولاً یک ساله یا پنج ساله می توانید این کار را انجام دهید. در نهایت هم روی ادامه کلیک کنید.

در مرحلهٔ بعد اگر قصد ثبت کردن دامنهٔ ملی (ir) را دارید باید شناسهٔ کاربری خود در سایت nic.ir را در جعبهٔ NIC Handle وارد کنید. توجه داشته باشید شما در هر صورت باید <u>درون سایت nic.ir حساب کاربری داشته باشید</u> که این سایت همان پنل مدیریت تنظیمات دامنه های شماست. فرقی نمی کند که قصد ثبت دامنه از طریق چه شرکتی را دارید، مهم این است که یک شناسه یا نام کاربری در سایت nic.ir داشته باشید و هنگام ثبت دامنهٔ ملی جدید این شناسه را وارد کنید، در غیر این صورت اگر دامنه شما ثبت شود، صاحب امتیاز آن شما نخواهید بود! پس nic handle را در زمان ثبت هر دامنهٔ ملی باید وارد کنید.

#### تعريف اضافات دامنه

در زیر شما می توانید نام های دامنه را در سبد خرید خود قرار دهید ۱۰ طلاعات لازم و نام های سرور را برای آن مشخص کنید

#### webnolog.ir – 1 ساله

| دارای فضا است | Hosting    |
|---------------|------------|
| * jrxx-imic   | NIC Handle |
| ادامه 🕞       |            |

ولی اگر قصد ثبت کردن دامنهٔ بین المللی (net ،org ،com و …) را دارید، نیازی به وارد کردن Nic Handle نیست؛ چرا که اصلاً این مرحله به شما نشان داده نخواهد شد. با کلیک روی دکمهٔ ادامه خواهید دید که به مرحلهٔ تایید نهایی هدایت خواهید شد.

|                             | سبد خرید                         |                                                 | 🛱 دسته بندی ها                                           |
|-----------------------------|----------------------------------|-------------------------------------------------|----------------------------------------------------------|
|                             | سبد فريد                         |                                                 | هاست لینوکس SSD                                          |
|                             | سبد خرید                         |                                                 | + عملیات                                                 |
| قيمت                        | يحات                             | توفر                                            | تمديد دامنه 🕄                                            |
| 35،000 تومان                | <i>هاست لینوکس SSD –</i> طرح دوم | (webnolog.ir)<br>ارمورایش پیکره بندی 🔹 پاک کردن | <ul> <li>ثبت دامنه جدید</li> <li>انتقال دامنه</li> </ul> |
| 5،000 تومان                 | ثیت دامنہ                        | - webnologg.ir – 1                              | 🐂 مشاهده سبد خرید                                        |
|                             |                                  | [ تعریف اضافات دامنه] <b>[پاک کردن]</b>         |                                                          |
| 40,000 تومان                |                                  | زيرمجموعه:                                      |                                                          |
| 40,000 تومان                |                                  | قابل پرداخت :                                   |                                                          |
| 40,000 تومان سالانه         |                                  | تمديد:                                          |                                                          |
| ج سفارش دیگر<br>تکمیل سفارش | ارد کردن آن ایتجا کلیک کنید.     | کد تخفیف دارید؟ بر <mark>ای و</mark>            |                                                          |

برای استفاده از کد تخفیف کافیست، در بخش "کد تخفیف دارید؟" روی متن مقابل آن کلیک کنید، کد تخفیف ۱۰٪ زیر را وارد کنید. کد تا مدت زمان محدودی معتبر است. **s100ff**  همین جا میتوانید سرویسها و دامنههایی که سفارش دادید را ببینید. دقت داشته باشید زمانی که سرویسی را به سبد خرید خود اضافه می کنید، تعداد آنها در بالا سمت چپ صفحهٔ ناحیهٔ کاربری به شما نشان داده خواهد شد. هر کجای سایت که باشید با کلیک روی پیوند "مشاهده سبد خرید" میتوانید به مرحلهٔ جاری هدایت شوید. تمامی مواردی که در اینجا به شما نشان داده خواهد شد را میتوانید بررسی کرده و در نهایت روی دکمهٔ تکمیل سفارش کلیک کنید. اگر در افزودن دامنه به سبد خرید مشکلی وجود داشت، از طریق نوار سمت راست (جعبهٔ عملیات) میتوانید دامنهای را به سبد خرید خود اضافه کنید.

|                                               | سفارش                | نکمیل ا |           |                |                       |
|-----------------------------------------------|----------------------|---------|-----------|----------------|-----------------------|
|                                               |                      |         | بک کنید   | ؟ جهت ورود کلی | قبلا ثبت نام کردہ اید |
|                                               | آدرس 1               |         |           |                | ئام                   |
|                                               | آدرس 2               |         |           |                | نام خانوادگی          |
|                                               | شهر                  |         |           |                | نام شرکت              |
|                                               | استان/ناحیه          |         |           |                | آدرس ایمیل            |
|                                               | كدپستى               |         |           |                | تلفن                  |
| <ul> <li>Iran, Islamic Republic Of</li> </ul> | کشور                 |         |           |                |                       |
|                                               |                      |         |           | ببور           | انتخاب رمز ء          |
|                                               |                      |         | کلمہ عبور |                |                       |
|                                               |                      |         |           |                |                       |
|                                               | رای یک رمز عبور خوب: | نکاتی ب |           |                |                       |

در صفحهٔ بعدی باید مشخصات خود را جهت ثبت دامنه و ایجاد حساب کاربری در سایت وبنولوگ وارد کنید. دقت کنیـد مشخصات تان را به صورت انگلیسی وارد کنید. یک کلمهٔ عبـور هـم بـرای خـود تعیـین کنیـد کـه بعـداً بـرای مـدیریت محصولات خود در وبنولوگ باید با این رمز عبور وارد حساب خود شوید. البته تمامی این اطلاعات به ایمیلی کـه در ایـن صفحه وارد کردید، ارسال خواهند شد. دیگر قسمتهای موجود در این صفحه را بررسی کنید و در نهایت دکمهٔ **تکمیـل سفارش** کلیک کنید.

حال باید مبلغ مورد نظر را با استفاده از کلیهٔ کارتهای عضو شتاب پرداخت کرده و کار دیگر تمام است. مشخصات سرویس شما پس از چند لحظه به ایمیل شما ارسال خواهد شد. پس از آن فوراً می توانید سایت خود را ساخته و اقدام به ارائه خدمات به بازدید کنندگان سایت خود کنید. اما اینکه چطور سایت خود را بسازید، با دیگر قسمت های کتاب همچنان همراه باشید تا با جزئیات کار شما را آشنا کنیم.

#### سيستم مديريت محتوا

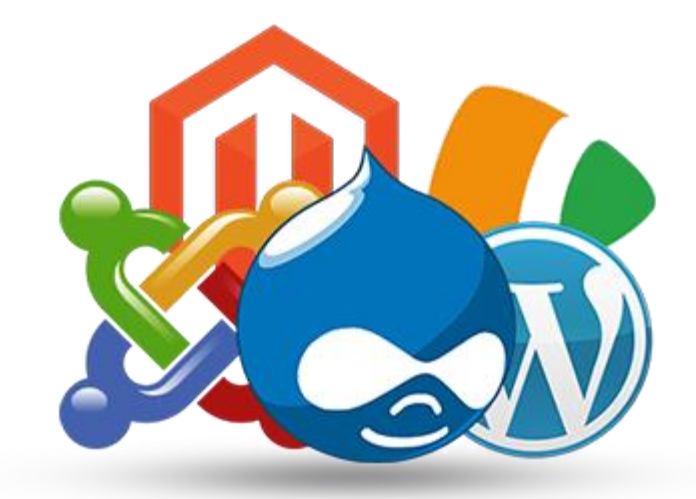

سیستم مدیریت محتوا یک برنامه است که روی هاست شما نصب می شود. به طور نمونه وردپرس را در نظر بگیریـد کـه یک سیستم مدیریت محتوای رایگان و بسیار پیشرفته است. این سیستم با زبان برنامه نویسی PHP نوشته شـده اسـت و برای برپاسازی نیاز به پایگاه دادهٔ MySQL دارد. یعنی محتوایی که شما درون سایت خـود منتشـر می کنیـد، درون ایـن پایگاه داده ذخیره می شود. همانطور که از نامش می توان فهمید، پایگاه داده محل ذخیره داده است و کار خـاص دیگـری انجام نمی دهد. اصلاً شما نباید خود را درگیر مسائل فنی کنید. بلکه همین که مثلاً بدانید پایگاه داده چه کـاری را انجـام می دهد و آیا هاست شما چنین امکانی را دارد یا خیر، کافی است. بیشتر فضاهای میزبانی (هاست لینوکس) که خریـداری بیشتر سیستمهای مدیریت محتوا حتی از زبان فارسی هم پشتیبانی می کنند. یعنی حتی شما نگران انگلیسی بودن قسمتهای مدیریت سایت خود هم نباید باشید. اگر خواسته باشیم از قسمت مدیریت سایت در این رابط ه مثالی بزنیم، باید به سیستمهای وبلاگ دهی اشاره کنیم که به وسیلهٔ آنها شما میتوانید وبلاگ بسازید، وارد بخش مدیریت وبلاگ خود شده و اقدام به مدیریت وبلاگ خود از ظاهر و قالب گرفته تا تنظیمات و انتشار نوشته کنید. اما سیستم های مدیریت محتوا دارای ابزارها و امکانات پیشرفتهتری نسبت به وبلاگ هستند. مثلاً میتوانید ظاهر سایت خود را مثل سایتهای روز دنیا کنید و از امکاناتی مثل خبرنامه یا ابزار مدیریت کاربران پیشرفته استفاده کنید. وردپرسی که از آن

به عنوان یک پیشنهاد به شما از طرف ما برای ساخت سایت حتماً از سیستمهای مدیریت محتوا استفاده کنید. این برنامهها کار هر طراح سایت را سادهتر از قبل کردند. شما با فقط نیم ساعت میتوانید هاست و دامنهٔ خود را بخرید و سایت خود را با استفاده از یکی از CMSها مثل وردپرس برپا کنید. این کار نه تنها سخت نیست، بلکه لذت بخش هم هست. پس از خرید هاست و دامنه از وبنولوگ، میتوانید از طریق پشتیبانی تیکت ارسال کنید و درخواست نصب وردپرس و همچنین راهنمایی کنید. کارمندان وبنولوگ حتماً به شما کمک خواهند کرد. سیستمهای مدیریت محتوا محتی دارای امکانی با عنوان قالب هستند. شما با تغییر قالب میتوانید به راحتی چند کلیک ظاهر سایت خود را تغییر دهید. یعنی این گونه نیست که هر کسی که سایتش را با یک سیستم مدیریت محتوا بسازند، ظاهرش باید دقیقاً مثل سایتهای دیگری باشد که از آن CMS استفاده کرده باشد. حتی شما اگر خود با کدنویسی و طراحی صفحات وب آشنایی داشته باشید، میتوانید قالب خاص خودتان را برای سیستم مدیریت محتوای محبوب خود مثل وردپرس بسازید.

حالا که با سیستم مدیریت محتوا و اهمیت آن آشنا شدید، به سراغ بخش کاربردی تر کتاب خواهیم رفت و به صورت عملی و تصویری طریقهٔ نصب کردن وردپرس روی فضای میزبانی که از وبنولوگ خریداری کردید را آموزش خواهیم داد.

# وردپرس چیست؟

وردپرس (Wordpress) یکی از بهترین سیستمهای مدیریت محتوا یا سایتساز است که به رایگان میتوانید از آن استفاده کنید. برخلاف تصور اینکه این نرم افزار رایگان است، اما امکانات فوق العادهای دارد. به طوری که پس از اندکی کار کردن با آن، میتوانید به قدرت آن پی ببرید. خیلی از سایتها با رتبهٔ تک رقمی ایران و یا حتی جهان با وردپرس راه اندازی شدند و هیچ چیز برای ساخت یک سایت کامل کم ندارد. وردپرس حتی از زبان فارسی هم پشتیبانی میکند. تمامی قسمتهای مدیریت و بخشهایی که برای بازدیدکنندگان سایت نمایش داده میشود، را میتوان فارسـی سـازیش کرد. با وردپرس هیچ گاه راه اندازی یک سایت به این اندازه ساده نبوده و نخواهد بود.

وردپرس از قالبهای زیادی پشتیبانی می کند. شما با یک جستجوی ساده در اینترنت می توانید به تعداد بی نهایت قالب فارسی و حتی اصلی برسید که تنها با دانلود کردن آنها و نصب کردن روی وردپرس خود، که همین هم کاری ندارد، ظاهر و اجزاء سایت خود را تغییر دهید. حتی اگر با نحوهٔ طراحی سایت آشنایی دارید، خودتان می توانید دست به کار شده و قالب دلخواه خود را کدنویسی کنید. اگر از پس این کار بر نمی آیید، اما همچنان می خواهید ظاهر سایت خود را متناسب با محتوا و منحصر به فرد کنید، می توانید با پرداخت هزینه ای این کار را به یک متخصص طراح قالب وردپرس بسپارید. پس از آن قالب را روی سایت خود نصب کنید و شروع به ساخت صفحات و انتشار نوشته ها و محتوای جدید برای سایت خود کنید. فراموش نکنید که در بخش دانلود سایت های این کار را به یک متخصص طراح قالب وردپرس دریافت کنید.

سایت وردپرس دارای بخشی با عنوان پیشخوان است؛ یعنی هر سیستم مدیریت محتوایی چنین بخشی را دارد. شما با وارد شدن به این بخش، میتوانید کل سایت خود را مدیریت کنید. از مدیریت قالبها و افزونهها گرفته تا انتشار محتوای جدید همه و همه با یک محیط جذاب و کاربرپسند انجام شدنی است. این محیط فقط مختص شما و دیگر نویسندگان سایت شماست. افرادی میتوانند وارد این محیط شوند که رمز عبور بخش مدیریت یا ناحیهٔ کاربری را داشته باشند. در غیر این صورت هر کسی قادر به ورود به این قسمت نخواهد بود.

تصویر پایین نمایی از پیشخوان وردپرس را نشان میدهد. پیشخوان از بخشهای مختلفی تشکیل شده است که صفحهٔ اصلی آن همان چیزی است که در عکس میبینید. یک نوار عمودی در سمت راست صفحه وجود دارد که شامل پیوندهایی برای رفتن به صفحات دیگر پیشخوان است. هر صفحه از پیشخوان دارای کاربردی است. مثلاً صفحهٔ نوشتهها، امکان مدیریت نوشتههایی که تا به حال منتشر شده است را میدهد. شاید خواسته باشید نوشتهای را ویرایش کنید یا حذف نمایید. یا حتی دیگر مشخصات یک نوشته را تغییر دهید. صفحهٔ رسانه، امکان مشاهدهٔ هر نوع رسانهای که تا به حال روی سایت خود بارگذاری کردید را میدهد. مثلاً تصاویر، فایلهای فشرده و.. همگی میتوانند اینجا مدیریت شوند. مثلاً پیوند دانلود آنها را بردارید.

| درود، جمال 😼            | تازه سدو                                                 | ) تلگرام 😌 2 🛡 0 🕂                  | 🔊 🔑 سایتھای من            |
|-------------------------|----------------------------------------------------------|-------------------------------------|---------------------------|
| تنظیمات صفحه ▼ راهنما ▼ |                                                          | پيشخوان                             | 🞲 پیشخوان                 |
| پيشنويس سريع            | *                                                        | در یک نگاه                          | <b>خانه</b><br>سایتهای من |
| نام                     | 📕 3 برگە                                                 | 📌 97 نوشته<br>🐙 4 دیدگاه            | 🖈 نوشتهها                 |
| چه چیزی در ذهن شماست؟   | با پوستەى CU.                                            | وردپرس 4.4.2 در حال اجرا            | קې رسانه<br>📕 برگمها      |
|                         | Akismet has protected your site                          | from 2 spam comments<br>.already    | 루 دیدگاهها                |
|                         | There is nothing in your opu                             | in queue de tre momente             | 🔊 نمایش                   |
|                         |                                                          |                                     | 🖌 افزونہھا                |
|                         | A                                                        | فعاليت                              | 💄 کاربران                 |
|                         |                                                          | بەئازگى منتشرشدە                    | 🎤 ابزارها                 |
|                         | کانال ارائه مطالب پزشکی-علمی                             | امروز, ۰۶:۰۰                        | 👫 تنظيمات                 |
|                         | کانال ارائه مطالب روانشناسی-ازدواج<br>کانال Lomax Mobile | امروز, ۰۳:۰۰<br>فروردین ۱۱۲م, ۲۲:۰۰ | 🥹 وردپرس فارسی            |

بخش دیدگاهها برای مدیریت دیدگاههایی است که توسط بازدید کنندگان سایت شما ارسال شده است. بخش نمایش تمامی تنظیماتی که مرتبط با ظاهر و نمای سایت شماست را در خود گنجانده است. افزونهها از دیگر بخشهای پیشخوان وردپرس است که برای مدیریت افزونههای وردپرس است. هر افزونه قابلیتی را به سایت شما اضافه میکند. وردپرس دارای چند صد هزار افزونهٔ رایگان است که قابلیت نصب روی سایت شما تنها با یک کلیک را دارند.

بخش ابزارها، ابزارهای مفید مثل درون ریزی و برون بری را در خود دارد. تنظیمات سایت شما هم از بخش تنظیمات قابل انجام است. صفحهٔ "وردپرس فارسی" هم بخشی برای تنظیمات تاریخ و اعداد و حروف فارسی در سایت شماست. یعنی وردپرس کاری کرده که شما یک سایت کاملاً فارسی را داشته باشید.

البته به غیر از این بخشهایی که به صورت خلاصه شما را با آنها آشنا کردم، ممکن است صفحات دیگری هم در پیشخوان وردپرس موجود باشد که بسته به افزونههایی که نصب می کنید متغیر است. هر بخش از پیشخوان هم برای انجام کار خاصی تعبیه شده است. این بود از کار کردن با وردپرس و بخش پیشخوان آن. نمایی که برای بازدید کنندگان سایت شما به نمایش در می آید، همان قالب و تنظیماتی است که از بخش نمایش انجام داده بودید.

## نصب وردپرس

برای استفاده از وردپرس، اول باید آن را روی فضای میزبانی خود نصب کنید. وردپرس به هاست لینوکس نیاز دارد. اگر هاست و دامنهتان را به روشی که گفته شد تهیه کرده باشید، کافی است با استفاده از مشخصاتی که ایمیل شما ارسال شده است، وارد cPanel (کنترل پنل فضای میزبانیِ شما) شده و از امکانات این بخش برای نصب وردپرس استفاده کنید.

پس از اینکه وارد CPanel شدید، با نمایی همانند تصویر زیر مواجه خواهید شد که این بخش همان ابزارهای مورد نیاز برای ساخت و مدیریت سایت را برای شما مهیا کرده است. در نگهداریِ رمز ورود به CPanel باید نهایت دقت را داشته باشید و از رمزهای ساده به هیچ عنوان استفاده نکنید! چرا که هک شدن سایت شما و از بین رفتن تمامیِ اطلاعات آن حتمی است. اما رمزهای پیچیده و بلند حاویِ نویسههای تصادفی، سایتِ شما را غیر قابل هک می کنند.

| cPa | nel                                | <b>Q</b> Search ( / ) | 👤 webnolo 🛛 🗕          |                        |                          |   |
|-----|------------------------------------|-----------------------|------------------------|------------------------|--------------------------|---|
|     | Find functions quickly by typing h | ere.                  |                        | GENERA                 | L INFORMATION            |   |
|     | FILES                              |                       |                        | _ Current U webnolo    | User                     |   |
|     | File Manager                       | Images                | Directory Privacy      | Primary I<br>webnolog  | <b>Domain</b><br>g.ir    |   |
|     | Disk Usage                         | Web Disk              | FTP Accounts           | Home Dir<br>/home/we   | <b>rectory</b><br>ebnolo |   |
|     | FTP S FTP Connections              | Backup                | Backup Wizard          | Last Logi<br>37.27.169 | i <b>n</b><br>0.163      |   |
|     | DATABASES                          |                       |                        | - Theme                | ntern                    | * |
|     | phpMyAdmin                         | MySQL® Databases      | MySQL® Database Wizard | Server Inf             | formation                |   |
|     | Remote MySQL®                      |                       |                        | STATISTI               | CS<br>Te                 |   |
|     | DOMAINS                            |                       |                        | 1.02 MB /              | 200 MB (1%)              |   |
|     | Site Publisher                     | Addon Domains         | Subdomains             | Addon Do<br>0 / 1 ( 0% | omains<br>)              | _ |

اینکه cPanel را چطور میتوانید بیاموزید کافی است به بخش مرکز آموزش webnolog.net رفته و با ویدیوهای آموزشیِ سی پنل که به صورت اختصاصی و به زبان فارسی تولید شده است کار کنید. اما ما برای اینکه وردپرس را به صورت خودکار و بدون نیاز به کار اضافی روی هاستِ خود نصب کنیم، باید از جعبهٔ SOFTWARE روی Software کلیک کنیم.

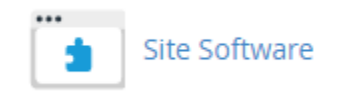

پس از آن وارد صفحهای خواهیم شد که میتوانیم انواع نرم افزارهای راهاندازیِ سایت را مشاهده کنیم که تنها با چند کلیک به راحتیِ قابل نصب هستند. در آینده ممکن است به فهرست این نرم افزارها افزوده گردد.

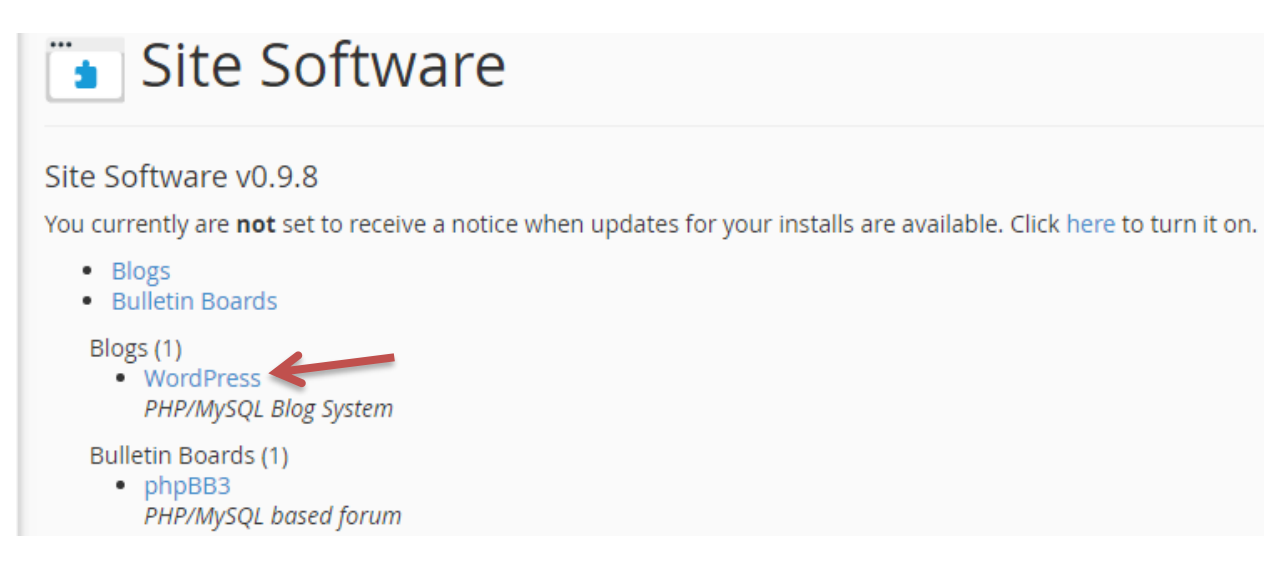

در تصویر بالا شما دو نوع نرم افزار به نامهای Wordpress و همچنین phpBB3 را می بینید. با وردپرس که آشنا شدید. اما PHPBB3 یک انجمنساز اینترنتیِ رایگان است که میتوانید برای ساخت یک انجمن حرفهای و البته رایگان از آن استفاده کنید. توضیحات استفاده و ساخت از آن را به کتابِ آموزشیِ دیگری موکول میکنیم که بتوانیم تمامیِ جزئیات آن را به شما آموزش دهیم.

اما در اینجا باید روی Wordpress کلیک کرده تا وارد صفحهای گردید که مشخصات سایتِ شما را از شـما می گیـرد و به صورت خودکار وردپرس را برای شما نصب می کند.

**توجه**: دقت داشته باشید که اگر از قبل روی مسیر public\_html فضای میزبانیِ شما پروندههایی وجود داشته باشد، باید آنها را حذف کنید. برای این کار وارد File Manager (در همان سی پنل) شده و به مسیر مورد نظر رفته و موارد مورد نظر را حذف کنید.

|   | 🕹 Uplo       | oad i    | 🛓 Download  | 🗙 Delete                           | ්ට Restore         | 🖺 Renam       | ne 🖋 Edit           | ☞ Code Ed    |           | ₿ HTML |
|---|--------------|----------|-------------|------------------------------------|--------------------|---------------|---------------------|--------------|-----------|--------|
| C | ) <b>*</b> F | lome     | 1 Up One Le | vel 🗲 Back                         | → Forward          | l 😂 Reloa     | ad 🕑 Select         | : All 🛛 Uns  | select Al |        |
|   |              | Name     |             |                                    |                    |               | Size                | Last Modifie | d         |        |
|   |              | cgi-bin  |             |                                    |                    |               | 6 bytes             | Yesterday 1  | 1:33 PM   |        |
|   |              | fonts    |             | ×                                  |                    | Trash         |                     |              |           | N      |
|   |              | images   |             | Are you sure y                     | ou want to move    | the following | files to the trash? |              |           | N      |
|   |              | index.h  | tml         | /public_html/cg<br>/public_html/fo | gi-bin<br>onts     |               |                     |              |           | ١M     |
|   | 손드<br>[[55]  | style.cs | s           | /public_html/in<br>/public_html/in | nages<br>idex.html |               |                     |              |           | N      |
|   |              |          |             | /public_html/style.css             |                    |               |                     |              | Ŧ         |        |
|   |              |          |             |                                    |                    |               |                     | Confirm      | Cancel    |        |

#### صفحهٔ Site Manager به صور تصویر زیر میباشد:

| Site Software                                                                                                    |                                                                                                    |  |
|----------------------------------------------------------------------------------------------------|----------------------------------------------------------------------------------------------------|--|
| Site Software cPanel::Blog<br>This is a cPanel packaged module. (v1.57)<br>Website http://www.wordpress.org/<br>Requires MySQL 5 or newer.<br>Description: (v4.7.2)<br>PHP/MySQL based Blog | gs::WordPress                                                                                                    |  |
| Install:                                                                                                    |                                                                                                    |  |
| License Terms:                                                                                                    |                                                                                                    |  |
|                                                                                                    | WordPress - Web publishing software         Copyright 2013 by the contributors         This program is free software; you can redistribute it and/or modify it under the terms of the GNU General Public License as published by the Free Software Foundation; either version 2 of the License, or (at your option) any later version.         This program is distributed in the hope that it will be useful.         By submitting this form you are agreeing to the License Terms. |  |
| Admin User:                                                                                                    | (Minimum 5 characters)                                                                                                    |  |
| Admin Pass:                                                                                                    | (Minimum 5 characters)                                                                                                    |  |
|                                                                                                    | Password Strength:<br>Very Weak (0/100)                                                                                                    |  |
|                                                                                                    | Generate Password                                                                                                    |  |
| Admin Password (Again)                                                                                                    |                                                                                                    |  |
| Email:<br>Installation URL:                                                                                                    | jamall4442@gmail.com                                                                                                    |  |
| [Add a subdomain]                                                                                                    | http://webnolog.ir/wordpress                                                                                                    |  |
| You may install directly into a domain's document roo<br>installation will be overwritten!!!                                                                                                | t by leaving the installation URL's path blank. Please note any files that already exist that are in the                                                                                                    |  |
| Additional install options:                                                                                                    |                                                                                                    |  |
| Blog description:                                                                                                    | My WordPress Website                                                                                                    |  |
| Table Prefix:                                                                                                    | WD                                                                                                    |  |
| MySQL DB:                                                                                                    | Create New Database •                                                                                                    |  |
|                                                                                                    |                                                                                                    |  |

با هم یکی یکی موارد را بررسی و سپس آنها را پر میکنیم. در بالاترین قسمت این صفحه اطلاعاتی به ما نشان میدهـد که دانستن آنها مفید است؛ اما ضروری نیست.

میرسیم به اولین گزینهای که باید آن را پر کنیم که Admin User نام دارد. شما بایـد یـک عبـارت انگلیسـی حـداقل متشکل از ۵ حرف را وارد کنید. این نامِ کاربریِ شما برای ورود به پیشخوانِ وردپرس کـاربرد دارد. افـراد معمـولاً عبـارت admin را وارد میکنند. اما برای افزایش امنیت بهتر است که از عبارتی به غیر از این استفاده کنید.

در جعبهٔ روبروی Admin Pass باید رمز عبوری را جهت ورود به پیشخوان انتخاب کنید. در انتخاب این رمز عبور نهایت دقت را داشته باشید و حتماً بلندتر از ۱۲ نویسه و شامل اعداد و حروف و نمادهای خاص باشد. ترجیحاً در وارد کردن این رمز صفحه کلید خود را روی حالت English قرار دهید. که رمز شما به صورت انگلیسی وارد گردد.

رمز عبوری که تعیین کردید را مجدد باید درون جعبهٔ روبروی عبارت Aadmin Password (Again) هم وارد کنید.

| Admin User:            |                                         | (Minimum 5 characters) |
|------------------------|-----------------------------------------|------------------------|
| Admin Pass:            |                                         | (Minimum 5 characters) |
|                        | Password Strength:<br>Very Weak (0/100) | -                      |
|                        | Generate Password                       |                        |
| Admin Password (Again) |                                         |                        |

نکته: برای انتخاب یک رمز عبور قوی و مناسب بهتر است روی Generate Password (درتصویر بالا) کلیک کنید تا جعبهای به همراه یک رمز عبور قوی برای شما باز گردد. سپس رمز عبور را انتخاب کرده و در جای مطمئنی ذخیره کنید. در نهایت روی Use Password کلیک کنید. این رمز برای شما به عنوان رمز ورود به وردپرس انتخاب خواهد شد.

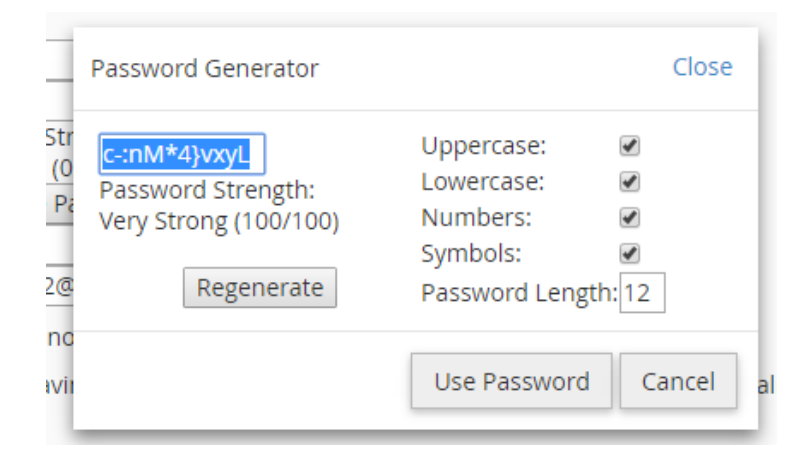

درجعبهٔ بعدی (Email) شما باید نشانیِ ایمیلِ خود را وارد کنید. ایـن ایمیـل میتوانـد درون سـامانهٔ Gmail باشـد یـا Yahoo یا هر شرکت دیگر. چیزی که مهم است این است که شما بالاخره باید یک صندوق ایمیل داشته باشید.

yourmail@gmail.com

http://webnolog.ir/

گزینهٔ بعدی Installation URL نام دارد که شما باید مسیر نصب شدن وردپرس را تعیین کنید. اگر میخواهید بـا وارد کردن نشانیِ دامنه، صفحهٔ اصلیِ سایت شما نمایش داده شود و در حال حاضر هیچ گونه نـرم افـزار دیگـری روی فضـای میزبانیِ شما نصب نیست، باید این جعبه را خالی کنید و هیچ عبارتی درون آن ننویسید.

Installation URL: [Add a subdomain]

Email:

Blog name:

Blog description:

Table Prefix:

اما به طور پیشفرض عبارت wordpress درون آن درج شده است که اگر آن را پاک نکنید، سایت وردپرسی ِ شـما بـه این صورت برای بازدیدکنندگان باز خواهد شد: yoursiter.ir/wordpress ! که ما چنین چیزی نمیخواهیم.

گزینهٔ بعدی Blog name نام دارد. باید نام سایتتان را درون این جعبه وارد کنید. این نام میتواند فارسی یا انگلیسی باشد و معمولاً در بالاترین قسمت تمامیِ صفحات نمایش داده میشود که البته بسته به قالب محل نمایش عنوان درون سایت ممکن است فرق کند.

توضیحاتی که راجع به سایت باید بدهید را باید در جعبهٔ Blog description وارد کنید. این توضیحات معمولاً در زیـر عنوان سایتِ شما نمایش داده میشود و باید آنقدرکوتاه و مفید باشد که بازدید کننده با یک نگاه بـه آن بتوانـد موضـوع سایت شما را درک کند.

گزینهٔ Table Prefix پیشوندِ نامِ جدولها در پایگاه دادهٔ سایت است. میتوانید آن را دست نـزده رهـا کنیـد. امـا بـرای افزایش امنیت پیشنهاد میشود آن را تغییر دهید. بهتر است یک عـدد دو رقمـی تصـادفی، در انتهـای آن اضـافه کنیـد. همین کفایت میکند.

از فهرست کشوییِ MySQL DB هم پایگاه داده را باید مشخص کنید. احتمالاً تنها یک مورد وجودخواهد داشت و شـما باید همان را انتخاب کنید: Create New Database تا یک پایگاه داده به صورت خودکار بـرای ایـن سـایت سـاخته شود.

wp46

دلنوشته ها و نوشته هایی که در ذهن من می ماند

سایت شخصبی من

| MySQL DB: | Create New Database 🔻 |  |
|-----------|-----------------------|--|
| Install   |                       |  |

در نهایت روی Install کلیک می کنید و باید صبر کنید تا نصب وردپرس انجام گیرد. پس از اینکه کار نصب به اتمام رسید، صفحهٔ دیگری به شما نشان داده خواهد شد که اطلاعات ورود (نام کاربری و رمز عبور) به وردپرس را به شما نشان میدهد.

| 🛅 Site Software                                              |                            |
|--------------------------------------------------------------|----------------------------|
| Site Software cPanel::Blogs::WordPress                       |                            |
| Donel You can access your new addon at http://webnolog.ir/   |                            |
| The user is <b>admin</b> and the pass is <b>GsLuh[tnHTJf</b> |                            |
|                                                              | [cPanel::Blogs::WordPress] |
|                                                              | [Main]                     |

در تصویر بالا می بینید که نام کاربریِ ما admin نام دارد و رمز عبور هم در انتهای همان خط نشان داده شده است. حالا باید بتوانید وارد بخش پیشخوان سایتِ خود شوید و کنترل سایت را به دست بگیرید. اگر به نشانیِ سایت خود هم مراجعه کنید، خواهید دید که سایت شما آمادهٔ بهرهبرداری است. اما باید نکتهٔ دیگری را راجع به همین بخش از cPanel خدمت شما عرض کنم. در پایین صفحهٔ Site Software شما دو بخش دیگری هم با عناوین Upgrade و Uninstall مشاهده می کنید. اگر تا الان نرم افزاری را روی هاستِ خود نصب نکرده باشید، ایس بخش به ایس صورت است:

> Upgrade: No upgradable installs Uninstall: No removeable installs

یعنی چیزی برای نمایش دادن ندارد. اما اگر پس از نصب وردپرس یا حالا هر اسکریپت دیگر روی فضای میزبانی، ایـن قسمت به این صورت درخواهد آمد که توضیحات آن بدین قرار است: Upgrade: No upgradable installs Uninstall: webnolog.ir/ v4.7.2 Vininstall

از قسمت Upgrade اگر نسخهٔ جدیدی از وردپرس وجود داشته باشد به شما نمایش میدهد که از همین جا قادرید آن را به روزرسانی کنید. برای مسائل امنیتی همیشه به این نکته توجه کنید که از آخرین نسخهٔ هر اسکریپتی استفاده کنید. از بخش Uninstall هم میتوانید اسکریپتی که نصب کردید را حذف کنید. البته دقت داشته باشید که با این کار تمامی اطلاعات سایت شما حذف خواهند شد.

# ورود به پیشخوان وردپرس

همینک اگر نشانیِ سایت خود را در نوار نشانیِ مرورگر وارد کنید، سایت خود را خواهید دید که البته به صورت انگلیسی است. ما باید از بخش تنظیمات، آن را فارسی کنیم. در ادامه آموزشش آمده است. شما بعداً حتی باید ظاهر سایت خود را هم عوض کنید.

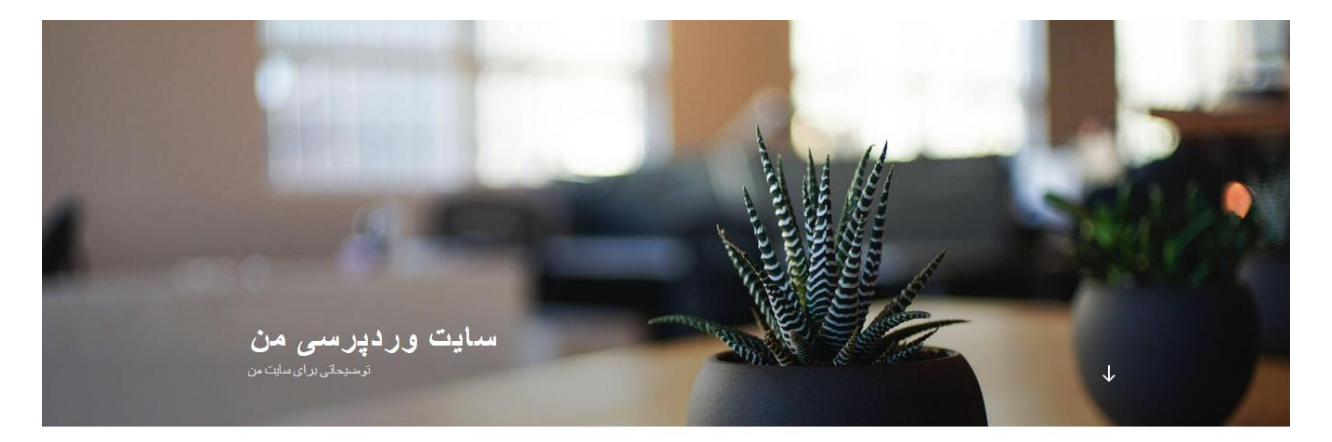

POSTS

| february 16, 2017<br>Hello world!                                                     | Search Q     |  |
|---------------------------------------------------------------------------------------|--------------|--|
| Welcome to WordPress. This is your first post. Edit or delete it, then start writing! | RECENT POSTS |  |
|                                                                                       | Hello world! |  |

حالا می خواهیم وارد پیشخوان سایتِ خود شویم. برای این منظور باید وارد نشانیِ زیر شویم. پس مرورگر خود را باز کرده و به جای yoursite.ir دامنهٔ خودتان را وارد کنید.

#### Yoursite.ir/wp-login.php

یعنی اگر wp-login.php را به انتهای دامنهٔ خود در مرورگر اضافه کنید، صفحهٔ ورود به سایت را مشاهده خواهید کرد که باید نام کاربری (Username) یا حتی ایمیلِ خود را در جعبهٔ اول، و رمز عبوری که در هنگام نصب وردپرس تعیین کردید را در جعبهٔ دوم (Password) وارد کنید. سپس روی "Log in" کلیک نمایید. بعداً تمامی این موارد به فارسی تبدیل خواهند شد.

| Username or Email Address<br><b>yourusername</b><br>Password |  |
|--------------------------------------------------------------|--|
| Remember Me Log In                                           |  |

پس از ورود به پیشخوان وردپرس، با صفحهای همانند تصویر زیر روبرو خواهید شد. همانطور که میبینید همه چی انگلیسی است. اگر با محیط انگلیسی راحت هستید، میتوانید همین طور تنظیمات زبان را دست نخورده باقی بگذارید. اما ما در ادامه به شما خواهیم گفت که برای فارسی کردن وردپرس چه کار کنید.

| سایت وردپرسی من 📸 🔞               | 🛡 0 🕂 New                                       |                            |                      | Н                | owdy, admin 📃 |
|-----------------------------------|-------------------------------------------------|----------------------------|----------------------|------------------|---------------|
| ② Dashboard                       | Dashboard                                       |                            |                      | Screen Options 🔻 | Help 🔻        |
| Home<br>Updates                   | Welcome to WordPress!                           |                            |                      |                  | Oismiss       |
| 📌 Posts                           | We've assembled some links to get you started:  |                            |                      |                  |               |
| 9 Media                           | Get Started                                     | Next Steps                 | More Actions         |                  |               |
| 📕 Pages                           | Curtomize Your Site                             | Write your first blog post | Manage widgets or    | menus            |               |
| Comments                          | Customize four site                             | + Add an About page        | Turn comments on     | or off           |               |
| 🔊 Appearance                      | or, change your theme completely                | View your site             | 🞓 Learn more about g | jetting started  |               |
| 🖆 Plugins                         |                                                 |                            |                      |                  |               |
| 👗 Users                           | At a Glance                                     | Quick Draft                |                      |                  |               |
| 🖋 Tools                           | 📌 1 Post 📕 1 Page                               | Title                      |                      |                  |               |
| Settings                          | 1 Comment                                       | What's on your mind?       |                      |                  |               |
| <ul> <li>Collapse menu</li> </ul> | WordPress 4.7.2 running Twenty Seventeen theme. | white on your hind         |                      |                  |               |
|                                   |                                                 |                            |                      |                  |               |
|                                   | Activity                                        | Save Draft                 |                      |                  |               |
|                                   | Recently Published                              |                            |                      |                  |               |
|                                   | Today, 6:24 am Hello world!                     | WordPress News             |                      |                  |               |
|                                   | Recent Comments                                 |                            |                      |                  |               |

# فارسی سازیِ وردپرس

نواری در سمت چپ صفحه وجود دارد که شما باید از Settings روی General کلیک کنید.

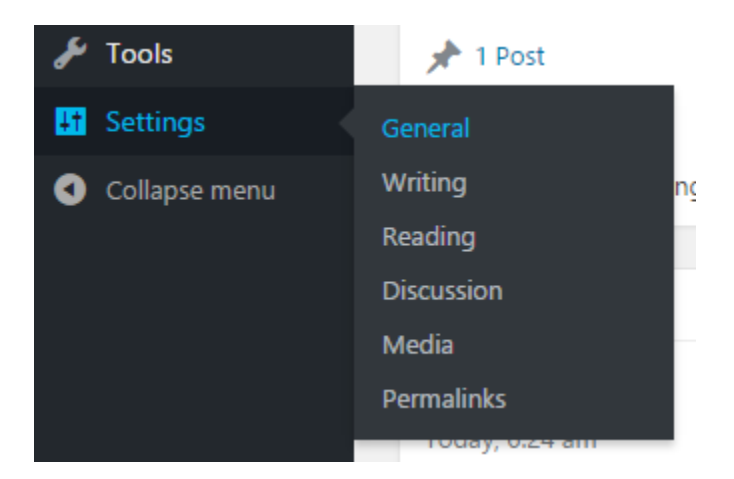

پس از آن در صفحهای که باز خواهد شد، به پایین صفحه آمده و فهرست کشوییِ Site Language را باز کرده و زبان"فارسی" را انتخاب کنید.

| Site Language | فارسی | ٣ |
|---------------|-------|---|
| Save Changes  |       |   |

در نهایت روی Save Changes کلیک کنید. تنظیمات که ذخیره شد، خواهید دید که همه چیز به زبان فارسی شـده و به راحتی میتوانید با همهٔ بخشهای وردپرس به سادگی کار کنید.

| 🖸 admin سىلام                       |                               |                                    | من 🛡 0 🕂 تازه        | 🔞 省 سایت وردبرسی |
|-------------------------------------|-------------------------------|------------------------------------|----------------------|------------------|
| تنظيمات مفحه ▼ اراهنما ▼            |                               |                                    | پيشخوان              | 🐼 بيشخوان        |
|                                     |                               |                                    |                      | خانه             |
| ی لغو                               |                               | سي خوش آمديد!                      | به ورديرس فار        | بەروزرسانىھا     |
|                                     |                               | بیوند برای شدما گردآوری کردهایم:   | برای آغاز، چند ب     | 🖈 نوشتەھا        |
| کار های بیشتر                       | گامهای بعد                    |                                    | أغاز كنيد            | 引 رسانه          |
| 🃰 مديريت ابزارڪھا يا فهرستھا        | 📔 اولین نوشتهی خود را بنویسد  |                                    |                      | 📕 برگەھا         |
| 🔯 🛛 دیدگاهها را خاموش یا روشـن کنید | + برگەى «دربارە» را بيافزاييد | ازی سایت شها                       | شخصىسا               | 🌹 دیدگاهها       |
| 📚 دربارهی آغاز کار بیشتر بدانید     | 👱 سایت خود را مشاهده کنید     | ہی کنید                            | یا کلاً بوسته را عوه | 🖈 نمایش          |
|                                     |                               |                                    |                      | 🖋 افزونهها       |
| <u>م</u>                            | ⊾ پیشنویس سریا                |                                    | در یک نگاه           | 👗 کاربران        |
|                                     | نام                           | ا برگە                             | 🖈 1 نوشته            | 🖋 ابزارها        |
| دەب شمايىت؟                         | 1 151292                      |                                    | 1 دیدگاه 🗭           | 🖬 تنظيمات        |
|                                     |                               | ، اجرا با پوستەي Twenty Seventeen. | وردپرس 4.7.2 در حال  | 💿 جمع کردن فهرست |
|                                     |                               |                                    |                      |                  |
|                                     | <b>A</b>                      |                                    | فعاليت               |                  |
| ويس                                 | دخيره پيس                     |                                    | باقازگی منتشر شدہ    |                  |
|                                     |                               | !Hello world                       | امروز، 6:24 ق.ظ      |                  |
| A                                   | اهيار ورديرس                  |                                    | آخرین دیدگادها       |                  |

حتی اگر به صفحهٔ اصلیِ سایتِ خود هم مراجعه کنید، خواهید دید که قالبِ سایت شما هم فارسی شده است. البتـه بـه غیر از نوشتهای که از اول به صورت پیشفرض داخل سایت شما منتشر شده است که باید آن را حذف نمایید.

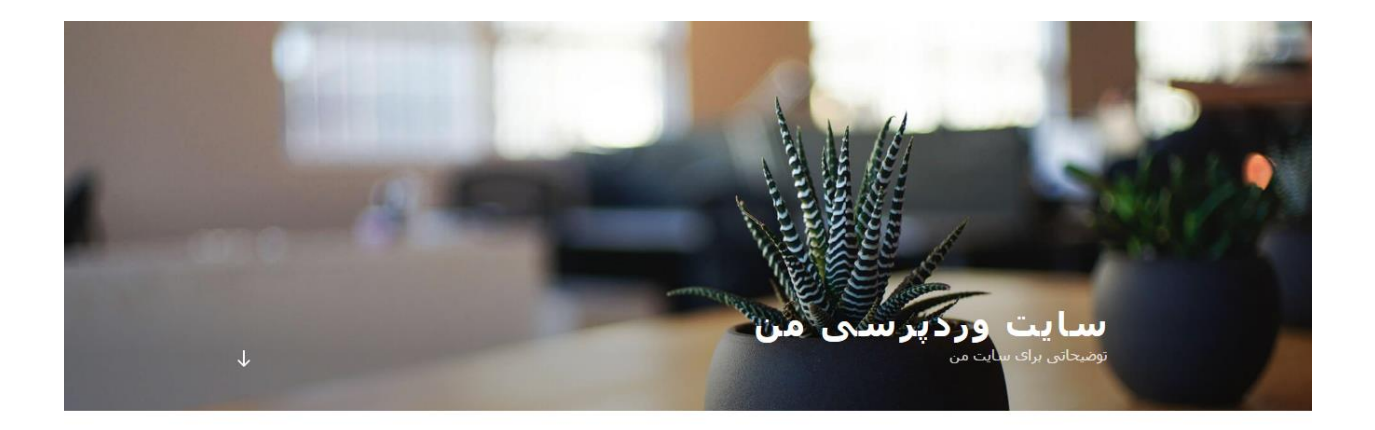

| فوریه 16, EDIT 2017                                                                      |                |
|------------------------------------------------------------------------------------------|----------------|
| !Hello world                                                                             | Q Search       |
| Welcome to WordPress. This is your first post. Edit or delete it, then start<br>!writing | نوشته های تازه |
|                                                                                          | IHelio world   |

POSTS

از مهمترین ویژگیِ فارسی کردن وردپرس این است که همه چیـز راسـت بـه چـپ چیـنش میشـود کـه ایـن بـرای مـا فارسیزبانها بسیار کاربردی است. یعنی حتی نیازی نداریم که در کدهای قالب یا جای دیگر دست ببـریم و ویرایشـی رو آن انجام دهیم. البته قالبهایی که روی سایت نصب می کنیم، باید این قابلیت را داشته باشند. یعنی باید برای زبانهـای راست به چپ هم بهینه شده باشند. پس اگر خواستید قالبی را روی سایت خود نصب کنید، باید به این مورد توجه کـافی داشته باشید که اصطلاحاً راستچین شده باشد.

یک نواری در بالاترین قسمت صفحات سایت و همچنین ناحیهٔ پیشخوانِ وردپرس نمایش داده می شود که این نوار کاربردش جابجا شدن بین صفحات سایت و همچنین قسمتهای مختلف پیشخوان است. بدون اینکه خواسته باشید صفحات متعددی درون مرورگر خود باز کنیم. البته گاهی هم لازم است که این کار را انجام دهیم و چندین صفحه از سایت خود را درون چندین سربرگ از مرورگر باز نماییم.

| 🔍 🔟 admin سـلام | 루 0 🕂 تازه | 🖌 سفارشىسازى | 🚳 سایت وردپرسی من |  |
|-----------------|------------|--------------|-------------------|--|
|                 |            |              |                   |  |

این نوار فقط زمانی نشان داده خواهد شدکه ما وارد حساب خود در پیشخوان شده باشیم و برای بازدید کنندگان سایت به نمایش در نخواهد آمد. پس نگران این موضوع نباشید. هر زمان که خواستید مجدد وارد محیط پیشخوان، یا همان بخش مدیریتی سایت شوید، کافی است روی "پیشخوان" از زیرفهرست نام سایت خود کلیک کنید. نامِ سایت خود را در سمت راست این نوار می توانید مشاهده کنید.

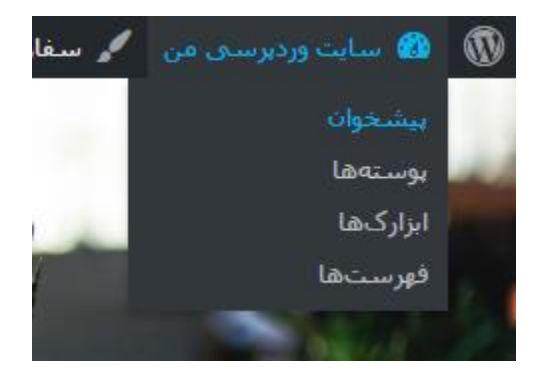

# فعالسازي افزونة شمسيساز

یکی از کارهای اولیه و مهمی که در همان ابتدا باید انجام دهید، فعال کردن قابلیت شمسیسازی زمان و تاریخ در وردپرس است. این کار به سادگیِ فعال کردن یک افزونه در وردپرس است. راجع به افزونهها در ادامه بیشتر توضیح خواهیم داد. اما همین قدر بدانید که افزونهها به امکانات سایت شما اضافه میکنند. از جمله افزونهٔ wp-jalali که برای شمسی کردن تاریخ مورد استفاده قرار میگیرد.

برای این منظور از نوار ناوبریِ وردپرس روی "افزونهها" کلیک کنید که صفحهٔ افزونههای نصب شده برای شما باز گردد.

| ~ | ىمايىش   |                   |
|---|----------|-------------------|
| ź | افزونهها | افزونههای نصبشده  |
| 4 | کاربران  | افزودن            |
| ø | ابزارها  | ویرایشگر<br>استگر |

اگر افزونه ای با نام wp-jalali وجود داشت که کافی است آن را فعال کنید. اما به دلیل اینکه ما وردپـرس را بـه صـورت خودکار نصب کردیم، باید روی دکمهٔ "افزودن" در بالای همین صفحه کلیک کنیم تا این افزونه را نصب کنیم.

| 🔟 admin سىلام                                                                                                    |                                                                                                    | ) 🕇 تازه                                             | D 📕 .  | 船 سایت وردپرسـی من | 0                 |
|----------------------------------------------------------------------------------------------------|----------------------------------------------------------------------------------------------------|------------------------------------------------------|--------|--------------------|-------------------|
| تنظيمات صفحه ▼ راهنما ▼                                                                                                    |                                                                                                    | الفزودن                                              | افزون  | بيشخوان            | , <b>6</b> 3      |
| جستجو در افزونههای نصبشده                                                                                                    |                                                                                                    | 3)   فعال (1)   غيرفعال (2)                          | همه (  | نوشتهها            | *                 |
| 3 مورد                                                                                                    |                                                                                                    | ی دستهجمعی 🔻 اجرا                                    | كارهاة | رسانه              | , <b>9</b> ]      |
|                                                                                                    | توضيح                                                                                                    | افزونه                                               |        | برگەھا             | , 🔳               |
| Used by millions, Akismet is quite possibly the be<br>blog from spam. It keeps your site protected e                          | st way in the world to <b>protect your</b><br>even while you sleep. To get started:                                | Akismet<br>فعال کردن   ویرایش   پاک کردن             |        | دیدگاهها           | •                 |
| <ol> <li>Click the "Activate" link to the left of this descripto get an API key, and 3) Go to your Akismet control</li> </ol> | ption, 2) Sign up for an Akismet plan<br>onfiguration page, and save your API                                      |                                                      |        | ئمايش              | 8                 |
|                                                                                                    | .key                                                                                                    |                                                      |        | فزونهها            | 1 😰               |
| ش جزييات                                                                                                    | نگارش 3.2   بدست Automattic   نمایر                                                                                |                                                      |        | نههای نصبشده       | افزون             |
| Integrates WordPress into cPanel's Site So<br>disabled, cPanel will no longer be able to mar                                  | ftware management. If this plugin is<br>nage this installation correctly, which<br>.could lead to <b>data loss</b> | cPanel & WHM® Site Software<br>غیرفعال کردن   ویرایش |        | ن<br>ئىگر          | افزود،<br>ويراينا |
| ان خانهی افزونه                                                                                                    | نگارش 1.0   بدست cPanel, Inc.   دید                                                                                |                                                      |        | کاربران            | <b>.</b>          |
| This is not just a plugin, it symbolizes the hope and                                                                         | d enthusiasm of an entire generation                                                                               | Hello Dolly                                          |        | بزارها             | J Ju              |
| summed up in two words sung most famously by                                                                                  | Louis Armstrong: Hello, Dolly. When                                                                                | فعال کردن   ویرایش   پاک کردن                        |        | ننظيمات            |                   |
| activated you will randomly see a lyric from F                                                                                | admin screen on every page                                                                                         |                                                      |        | جمع كردن فهرست     | D                 |

در صفحهٔ دیگری که برای ما باز خواهد شد، فهرست افزونههایی که میتوانیم آنها را نصب کنیم نمایش داده میشود. در جعبهٔ جستجوی بالای صفحه عبارت wp-jalali را وارد کرده و روی دکمهٔ "هماکنون نصب کنید" مربوط به ایـن افزونـه کلیک کنید. دقت داشته باشید که ممکن است افزونههای مشابه دیگری هم موجود باشد. اما شما باید این مـورد را نصـب نمایید.

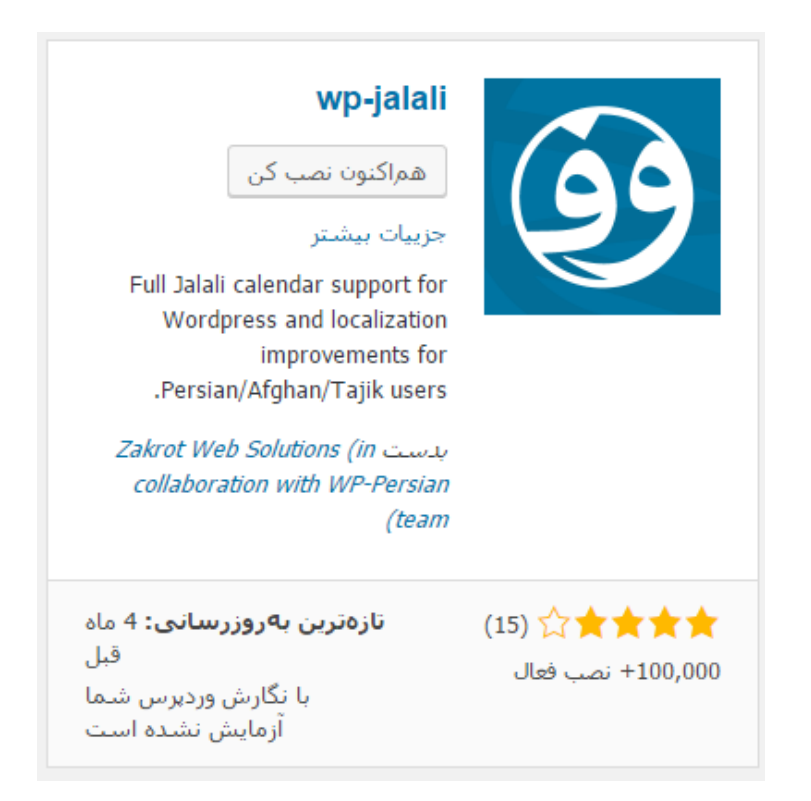

پس از نصب این افزونه روی "فعال کردن" کلیک کنید تا فعال گردد.

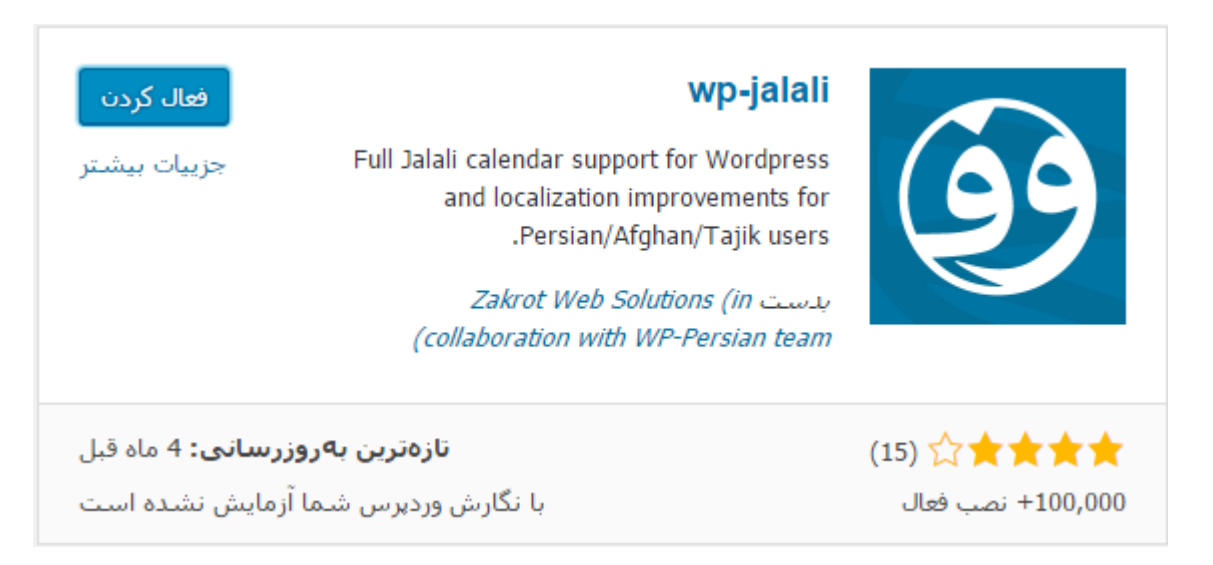

به محض فعال شدن افزونه، گزینهای زیر تنظیمات وردپرس، از نوار ناوبریِ سمت راست، با نام "وردپرس فارسی" افـزوده خواهد شد که روی آن کلیک میکنیم.

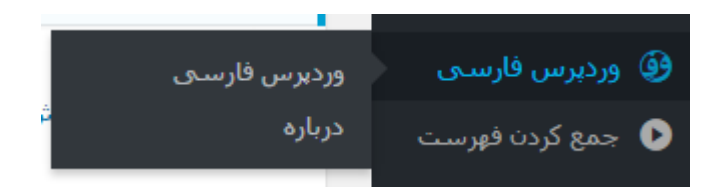

در بیشتر موارد تنظیمات این صفحه بهینه است و نیازی نیست تغییراتی درون آن بدهید. اما با خواندن توضیحات هر کدام از گزینهها کاملاً متوجه خواهید شد که هر کدام چه کاری را برای سایت ما انجام میدهند. پس شاید بد نباشد که مدت زمانی را صرف مطالعهٔ این بخش بکنید. اما در هر حال گزینهٔ "تنظیمات خاص" را در پایین صفحه فعال کنید که باعث کاهش فشار سایت شما خواهد شد. در نهایت روی "ذخیرهی تغییرات" کلیک کنید.

| تنظيمات وردپرس فارسي             | ٥                                                                                                    |
|----------------------------------|----------------------------------------------------------------------------------------------------|
| چگونگی نمایش اخبار در<br>پیشخوان | نمایش سیاره وردپرس فارسـی ▼                                                                                                    |
| تنظیمات دیداری                   | اصلاح ظاهر مدیریت شامل تغییر قلم، تغییر اندازه قلمها و… که منجر به زیباتر شدن محیط مدیریت می شود.                                                                                                    |
| تنظیمات تاریخ و ساعت             | <ul> <li>✓ تاریخ تمامی بخشهای وردبرس از میلادی به شمسی تبدیل شود.</li> <li>آ تبدیل خودکار تاریخ در نوشتهها، مثلا از anum (2008/04/02/post به accurr) به yoursite.ir/1387/01/13/post.</li> <li>✓ تاریخ در عنوان بایگادی مطالب به تاریخ شمسی تبدیل شود، مثلا از مارس 2014 به فروردین ۱۳۲۸.</li> <li>ساعت پیش فرض ایران/تهران باشد، این گزینه به شما کمک میکند اختلاف ساعت ایران/تهران در وردیرس با سرور سایت شما تنظیم شود.</li> <li>✓ نمایش نام ماه بصورت کامل، مثال: «اردیبهشت» به جای «ارد».</li> <li>ایران/تهران با گردی می میال: «اردیبهشت» به جای «ارد».</li> <li>✓ نمایش نام ماه بصورت کامل، مثال: «اردیبهشت» به جای «ارد».</li> <li>ایران ✓</li> <li>ایران ✓</li> </ul> |
| تبدیل اعداد به فارسی             | <ul> <li>◄ متن نوشته ها</li> <li>◄ عنوان نوشته ها</li> <li>◄ متن خلاصه ها</li> <li>◄ تاريخ ها</li> </ul>                                                                                                    |

تغيير پوستهٔ وردپرس

اما به سراغ پوستهها یا قالبهای وردپرس خواهیم رفت که ظاهر سایت ما را تغییر میدهند. پس بـه پیشـخوان خـواهیم رفت و از فهرست ناوبریِ سمت راست اشارهگر را روی "نمایش" برده و روی "پوستهها" کلیک مـیکنیم. یـا ایـن کـار را میتوانیم از نوار بالای صفحات هم انجام دهیم. این نوار به نوار مدیریتی هم مشهور است.

| -  | ديدكاهها | يەيپ                                |
|----|----------|-------------------------------------|
| >  | نمایش    | بوستهها                             |
| ź  | افزونهها | سفارشىسازى                          |
| 4  | کاربران  | ابزارکها                            |
| æ  | ابزارها  | فهرستها<br>۱۴<br>سربرگ <sub>a</sub> |
| ЦŤ | تنظيمات  | ویرایشگر <sup>nt</sup>              |
|    |          |                                     |

پس از آن صفحهای باز خواهد شد که فهرستی از قالبهایی که تا به الان روی سایت ما نصب شدند را نشان میدهد.

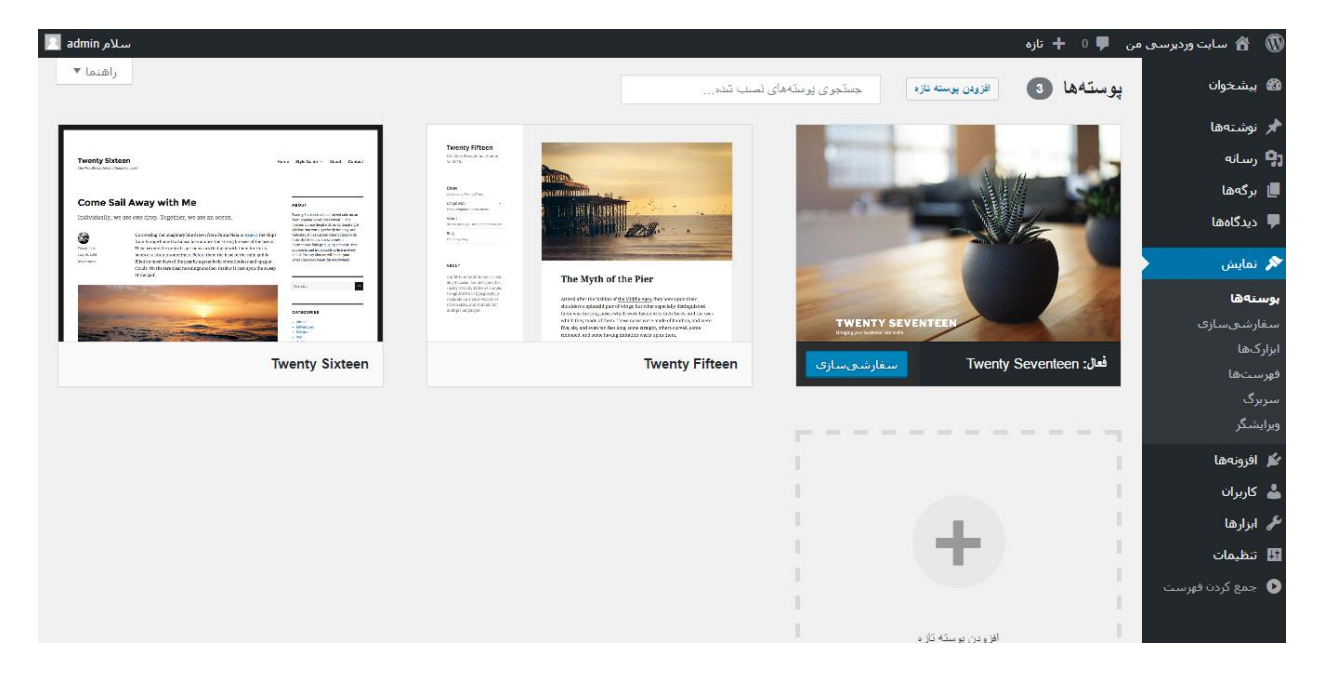

به صورت پیشفرض ۳ پوسته یا قالب روی وردپرس ما از همان اول نصب می شود. که جدید ترین پوست یعنی پوستهٔ ۲۰۱۷ روی سایت ما فعال است. هر پوسته ای که همینک روی سایت ما فعال است، نوار زیر تصویر پیش نمایش آن به صورت مشکی رنگ است و دکمهٔ "سفارشی سازی" روی آن فعال است. هر قالب بسته به اینکه به چه روشی کدنویسی شده باشد، تنظیماتی برای سفارشی شدن هم دارد که با کلیک روی این دکمه می توانید قالب خود را سفارشی کنید.

هر پوستهای که شما در این صفحه می بینید را سریعاً می توانید روی سایت خود فعال کنید. اما باید توجه داشته باشید که تعویض مکرر پوسته روی سایت، می تواند به سایت شما ضربه وارد کند. البته تا زمانی که در حال آزمون و خطا هستید مشکلی نیست. اما پس از اینکه تصمیم خود را گرفتید سعی کنید پوسته را تغییر ندهید. به غیر از پوستههایی که اینجا برای شما فهرست شدند، پوستههای بی شماری در محیط وب برای دانلود رایگان هستند که با یک جستجوی ساده درون گوگل قادرید آنها را به رایگان دریافت کنید. اما باید حتماً پوستهها را از جای مطمئنی دریافت کرد. چرا که هر پوسته میتواند حاوی کدهای مخربی درون آن باشد که سایت شما را با مشکل روبرو کند. در کمترین حالتش تبلیغ درون سایت شما نمایش داده میشود و در بدترین حالت سایت شما هک خواهد شد.

در صفحهٔ پوستههای وردپرس با کلیک روی "افزودن پوسته تازه" که با یک علامت + در وسط آن مشخص شده است، به صفحهٔ دیگری هدایت خواهید شد که از منبع پوستههای خود وردپرس میتوانید تنها با چند کلیک قالب مورد نظر خود را نصب کنید. این قالبها از هر نظری کامل هستند. البته باید به این موضوع دقت داشته باشید قالبی که نصب میکنید حتماً راستچین شده باشد.

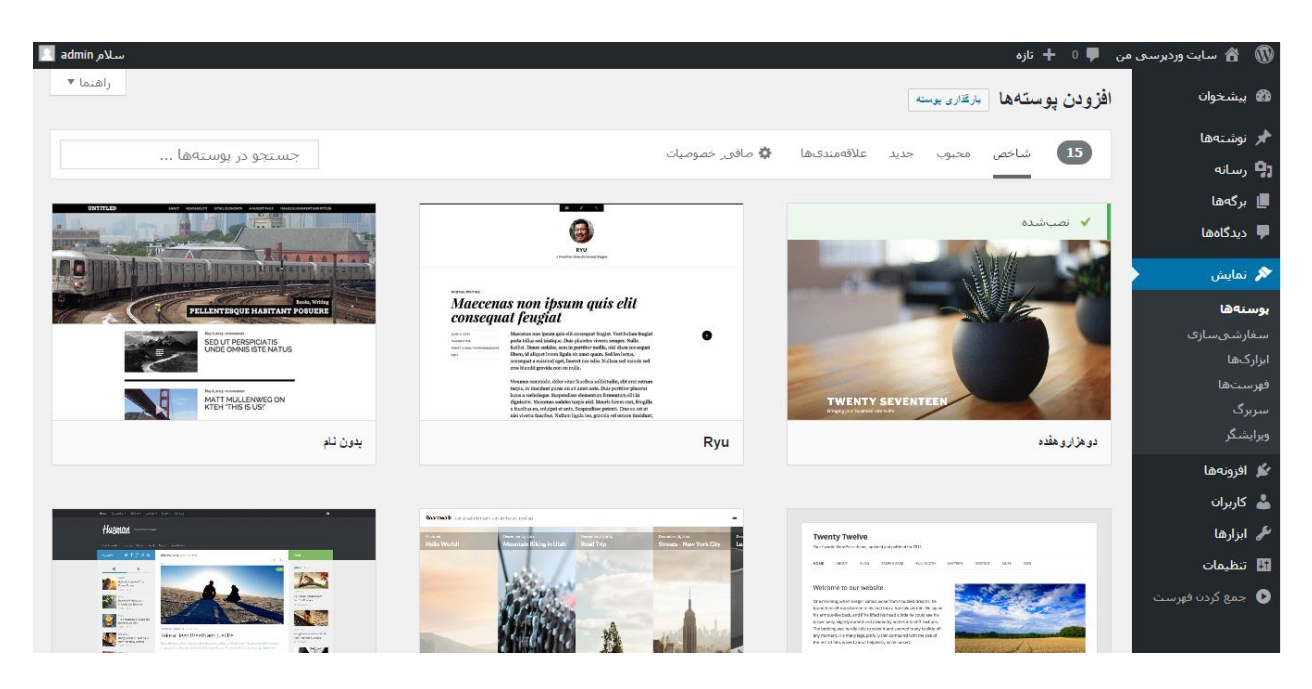

هر قالبی که قصد دریافت اطلاعات بیشتری از آن را دارید، باید اشاره گر را روی آن برده و کلیک کنید (جزئیات و پیش نمایش). سعی کنید پوستههایی را نصب کنید که دارای توضیحات فارسی هستند و مطمئن هستید که از فارسی پشتیبانی میکنند. نصب پوستههایی که از فارسی پشتیبانی نمیکنند، باعث میشود که سایت شما دارای نمای به هم ریخته پیدا کند. البته آن را با تغییر مجدد پوسته میتوانید رفع کنید.

توجه: از نصب پوستههای اضافی و بسیار روی سایت خود خودداری کنید! این کار باعث کاهش سرعت سایت شما، افزایش خطرپذیری و همچنین پر شدنِ فضای میزبانیِ شما خواهد شد. مخصوصاً قالبهایی که دارای امکانات بسیاری هستند که حجم به مراتب بیشتری هم می گیرند.

هر قالبی راکه پسندیدید میتوانید روی "نصب" کلیک کرده تا قالب فوراً برای شما نصب گردد و در فهرست پوستههای نصب شما به شما نمایش داده شود. پس از آن با فعال کردن آن میتوانید ظاهر تغییر کردهٔ سایت خود را شاهد باشید. علاوه بر پوستههای پیش فرض وردپرس، پوستههایی هم هستند که در سرتاسر اینترنت مخصوصاً سایتهای دانلود اسکریپت و قالب موجودند و به راحتی قابل دریافت و نصب شدن روی سایتِ شما هستند. شما باید تنها به دنبال قالب وردپرس بگردید. اما به دلیل اینکه این قالب ها توسط خود وردپرس تایید نشدهاند، باید بسیار هوشیار باشید. برای نصب چنین قالبهایی هم باید از بالای صفحهٔ افزودن پوسته، روی "بارگذاری پوسته" کلیک کنید. حالا باید مسیر پرونهٔ Zip که روی رایانه ان وجود دارد را انتخاب کرده و روی Open کلیک کنید. صبر میکنید تا قالب مد نظر شما نصب شود.

نکته: قالبهایی در محیط اینترنت برای دانلود یا خرید وجود دارند که دارای امکانات بسیار زیادی هستند. این قالبها درست است که شاید ظاهر و امکانات سایت شما را بسیار بالا ببرند. اما مطمئن باشید که سرعت سایت شما به شدت کاهش خواهد یافت و از طرف دیگر در در مواردی که قالب توسط توسعه دهندهٔ آن به روز رسانی نشود، قالب شما دیگر کار نخواهد کرد و مجبورید پوستهٔ سایت خود را عوض کنید.

## انتشار محتوا در سایت

حال وقت آن است که درون سایت خود نوشته یا انواع مختلفی از محتوا از قبیل عکس، فیلم، صوت و … منتشر کنیم. برای این منظور کافی است از فهرست سمت راست به بخش "نوشتهها" برویم که فهرستی از نوشتههایی که تا به الان درون سایت منتشر شده است را به ما نشان می دهد.

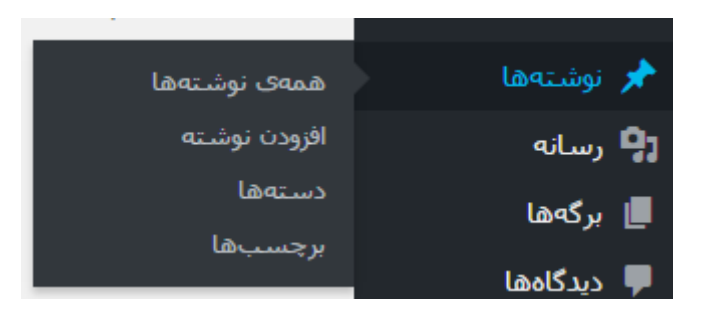

یک نوشته از همان اولی که سایت را نصب کردیم، درون سایت ما منتشر شده است که قادریم همان را ویرایش کنیم یا آن را حذف کنیم. برای حذف کردن یک نوشته زمانی که اشاره گر را روی آن میبرید، دستوری با عنوان "انتقال به زبالهدان" نمایش داده میشود که باید روی آن کلیک کرده تا نوشته حذف گردد. نوشتههایی که حذف میشوند به داخل زباله دان منتقل شده که اگر اشتباهی نوشتهای را حذف کردید، مجدد قادر باشید آن را بازیابی نمایید.

| تنظيمات صفحه ▼ راهنما ▼ |                                  | فوشقها افزودن نوشته           | 🖚 پيشخوان         |
|-------------------------|----------------------------------|-------------------------------|-------------------|
| جستوجوى نوشتەھا         |                                  | <b>همه</b> (1)   منتشرشده (1) | 🖈 نوشتەھا         |
| 1 مورد                  | همهی تاریخها 🔻 همه دستهها 🔻 صافی | کارهای دستهجمعی 🔻 اجرا        | همهی نوشتهها      |
| تاريخ                   | نویسنده دستهها برچسبها           | عنوان                         | افزودن نوشته      |
| منتشر شده<br>6 ساعت قبل | — Uncategorized admin            | !Hello world                  | دستەھا<br>برچسبھا |
|                         |                                  |                               | ק رسانه 🕄         |
| تاريخ 두                 | نویسنده دستهها برچسبها           | 🔄 عنوان                       | 📕 برگەھا          |
| 1 مورد                  |                                  | کارهای دستهجمعی 🔻 اجرا        | 두 دیدگاهها        |

و اما برای اضافه کردن نوشتهٔ جدید که در اصل یک صفحهٔ جدید درون سایت شما ساخته خواهد شد، کافی است روی "افزودن نوشته" در بالای صفحهٔ نوشتهها یا از طریق نوار ناوبری سمت راست کلیک کنید. صفحهای به مانند تصویر زیـر باز خواهد شد که قادرید نوشتهای را به سایت خود اضافه نمایید.

| تنظيمات صفحه ♥راهنما ♥          | وشتهى تازه                     | 🕲 پیشخوان                                |
|---------------------------------|--------------------------------|------------------------------------------|
| انتشار 🔺                        | عنوان را اینجا وارد کنید       | 🖈 نوشتەھا                                |
| ذخيره پيشنويس                   |                                | همهی نوشتهها<br>افزودن نوشته             |
| 📍 وضعیت: پیشنویس و <u>یرایش</u> | و افزودن برونده چندرسانهای متن | دستەھا                                   |
| 🕚 نمایانی: عمومی و <u>یرایش</u> | × @ ≡ ≡ ≡ 66 ⊨ ⊟ I B ▼         | برچسبها                                  |
| 🛗 انتشار فوری ویرایش            | ¶>                             | נسانه 🎙                                  |
| انتشار                          |                                | 📕 برگەھا                                 |
|                                 |                                | 루 دی <i>د</i> گاهها                      |
| ساغتار. 👻                       |                                | 🖈 نمایش                                  |
| دسته ها                         |                                | 🕍 افزونهها                               |
|                                 |                                | 👗 کاربران                                |
| همه دستهها بیشتر استفاده شده    |                                | 🖋 ابزارها                                |
| Uncategorized                   |                                | 🔢 تنظیمات                                |
| <u>+ افزودن دسته تازه</u>       |                                | ا ال ال ال ال ال ال ال ال ال ال ال ال ال |

عنوانی را در جعبهٔ بالا برای آن وارد می کنید. سپس در جعبهٔ زیرین آن شروع به نوشتن متن خود می نمایید. از جعبههای سمت چپ صفحه تنظیمات نوشته را معین می کنید و در نهایت روی دکمهٔ آبی رنگ "انتشار" کلیک می کنید. نوشتهٔ شما منتشر خواهد شد. البته بهتر است قبل از اینکه نوشتههای خود را درون سایت منتشر کنید، دسته بندیِ موضوعیِ مناسبی را برای سایت خود بسازید که این کار را از بخش نوشتهها > دستهها می توانید به راحتی انجام دهید. آموزش کامل تمامی قسمتهای وردپرس در سایت و بنولوژی موجود است. همچنین در بخش مرکز آموزش سایت وبنولوگ هم میتوانید فهرست کاملی از آموزشهای وردپرس را داشته باشید. این صفحه را درون مرور گرِ خود ذخیره کرده تا در مواقع بعدی به راحتی به آن دسترسی داشته باشید.

از الان به بعد یکی از مهم ترین کارهایی که باید انجام دهید، این است که سایت خود را با نوشتهها و محتوای مناسب به روز کنید. با این کار روز به روز به بازدیدهای سایت شما افزوده خواهد شد. با یک آمارگیر ساده که از طریق بخش افزودن افزونه می توانید روی سایت خود نصب کنید، قادرید آمار بازدیدها را مشاهده کنید. بخش افزونههای وردپرس هر آنچه که شما نیاز دارید را برای شما مهیا کرده است. فقط کافی است با چند کلیک ساده آن را نصب کرده و استفاده کنید. البته باید دقت داشته باشید که از نصب افزونههای اضافی باید خودداری کنید.

# مدیریت افزونههای وردپرس

| کلیدوازه ▼ form                                                                                                    | نتايج جستجو شاخصها محبوب توصيهشده علاقهمندىها<br>                                                                                                    |
|----------------------------------------------------------------------------------------------------|----------------------------------------------------------------------------------------------------|
| <ul> <li>&lt; 200 از 200 × ×</li> <li>× ×</li> <li>× ×</li> <li>5,974</li> </ul>                                                                                                    |                                                                                                    |
| فرم ها<br>جربیات بیشتر<br>Form builder are one of<br>the most important<br>elements of your website.<br>If you need a simple<br>configured and best<br>.functioning forms<br><i>Huge-IT</i> | فرم<br>جرییات بیشتر<br>WordPress Form Maker is<br>a fresh and innovative<br>form builder. This form<br>builder is for generating<br>.various kinds of forms<br><i>yeurr</i> |
| تازەترىن بەروزرسانى: 2 ھفتە قبل<br>(68) ج ج ج ج ج (68) تازەترىن بەروزرسانى: 2 ھفتە قبل                                                                                                    | نازهترین بهروزرسانی: 2 هفته قبل         نازهترین بهروزرسانی: 2 هفته قبل         (458)       ★ ★ ★ ★ ★         + با نگارش وردیرس شما سازگار است                              |

هر افزونه دارای یک رتبه، تعداد استفاده کنندگان و توضیحاتی است که شما با دیدن آنها میتوانید تصمیم بگیرید که آیا باید آن را نصب کنید یا خیر. از نصب و فعال کردن تعداد زیاد افزون هم باید خودداری کنید. چرا که با این کار علاوه بر اینکه سرعت سایت شما به شدت کاهش خواهد یافت، خطرپذیری سایت شما را هم بالا میبرد. هر افزونه میتواند دارای یک رخنه باشد که اگر فرد هکر متوجه آن رخنه روی سایت شما گردد، به راحتی میتواند کنترل سایت شما را به دست گیرد. پس تنها از افرونه هایی استفاده کنید که واقعاً به آنها نیاز خواهید داشت.

در صفحهٔ مدیریت افزونههای نصب شده، شما فهرست تمامیِ افزونههایی که تا به الان نصب کردیـد را میتوانیـد ببینیـد. هر افزونه در این صفح، دارای یک ردیف برای خود است که در ستون "توضیح"، شما میتوانیـد توضـیحات کـاملی از آن افزونه را بخوانید.

| تنظيمات صفحه ▼ راهنما ▼                                                                                                    | ينهها افزودن                                           | ه بیشخوان ا <mark>فزو</mark>                |
|----------------------------------------------------------------------------------------------------|--------------------------------------------------------|---------------------------------------------|
| جستجو در افزونههای نصبشده                                                                                                    | (4)   فعال (2)   غيرفعال (2)                           | 🖈 نوشتەھا 🖈                                 |
| 4 مورد                                                                                                    | غای دستهجمعی ▼ اجرا                                    | کارھ 🖣                                      |
| ئوضيح                                                                                                    | افزونه                                                 | 📕 برگەھا                                    |
| Used by millions, Akismet is quite possibly the best way in the world to <b>protect your blog from spam</b> . It keeps<br>your site protected even while you sleep. To get started: 1) Click the "Activate" link to the left of this description                                                                                             | ∫ Akismet<br>فعال کردن   ویرایش   پاک کردن             | 두 دیدگاهها                                  |
| <ol> <li>Sign up for an Akismet plan to get an API key, and 3) Go to your Akismet configuration page, and save your<br/>API key.</li> </ol>                                                                                                    | 1                                                      | 🖈 نمایش                                     |
| ىگارش 3.2   بدست Automattic   نمايش جزييات                                                                                                    |                                                        | 💋 افزونهها                                  |
| Integrates WordPress into cPanel's Site Software management. If this plugin is disabled, cPanel will no longer be<br>able to manage this installation correctly, which could lead to <b>data loss</b> .<br>لكارش 10.1   بدست cPanel, Inc.   ديدن خانهۍ افرونه                                                                                | cPanel & WHM® Site Software فيرفعال كردن   ويرايش      | افزونههای نصبشده<br>افزودن<br>ویرایشگر      |
| This is not just a plugin, it symbolizes the hope and enthusiasm of an entire generation summed up in two words<br>sung most famously by Louis Armstrong: Hello, Dolly. When activated you will randomly see a lyric from Hello.<br>Dolly in the upper right of your admin screen on every page.<br>گارش 1.6   بدست مت مولنوگ   نمایش جزییات | Hello Dolly<br>فعال کردن   ویرایش   پاک کردن           | اً کاربران<br>اس ابزارها<br>ا∏ تنظیمات<br>≎ |
| یشتیبانی کامل از تقویم جلالی، محلیساری و بهبوده یافته برای کابران فارسی زبان/افغان/تاجیک وردپرس.<br>گارش 5.0.1   بدست زاکروت، راهکارهای مبتنی بر وب - با همکاری تیم وردیرس فارسی   نمایش جزییات                                                                                                    | <b>وردېرس فارسی</b><br>تنظیمات   غیرفعال کردن   ویرایش | وق وردپرس قارسی<br>جمع کردن فهرست           |
| نوضيح                                                                                                    | افزونه                                                 |                                             |

افزونههایی که همینک به حالت فعال هستند، با پسزمینهٔ آبیِ کمرنگ مشخص هستند و به راحتی قابل تمایزند. با کلیک روی دستور "فعال کردن" هر افزونهٔ غیر فعال، آن افزونه فعال شده و بسته به اینکه چه کاری قرار است روی سایت شما انجام دهد، یک یا چند صفحه از بخش پیشخوان مختص این افزونه ساخته خواهد شد.

زمانی که از طریق بخش Site Software در سی پنل اقدام به نصب ورد پرس می کنید (طبق روالی که در همین کتاب آموزش داده شد)، یک افزونهٔ خاص روی ورد پرس شما نصب می شود با نام Site Software ® Site Software، که این افزونه ارتباط بین ورد پرس و همچنین CPanel را برای شما ایجاد می کند. به عنوان مثال در زمان هایی که نسخهٔ جدیدی از ورد پرس آمادهٔ نصب روی سایت شما بود، به روزرسانی ورد پرس را از طریق CPanel می توانید انجام دهید. این افزونه در صفحهٔ افزونههای وردپرس موجود است و به صورت پیشفرض هم فعال است. بهتر است از غیرفعال کردن آن خودداری کنید. چرا که سبب بهبود سایت شما خواهد شد.

افزونهها و پوستههای وردپرس را باید بهروزرسانی کنید. دقیقاً مثل خود وردپرس که هر از چند گاهی نسخهٔ جدید آن برای استفادهٔ منتشر میشود. شما از طریق خود پیشخوانِ سایت قادرید، به روز رسانی را انجام دهید که این کار تنها با چند کلیک ساده امکان پذیر است. اما برای به روز کردن پوستهها یا افزونهها که ممکن است امکانات یا امنیت آنها افزایش پیدا کرده باشد، باید از صفحات مختص پوستهها یا افزونهها آنها را بهروز کنید. به عنوان مثال در صفحهٔ افزونهها اگر افزونهای وجود داشته باشد که نیاز به بهروزرسانی داشته باشد، یک نوار زرد رنگ در کنار آن ظاهر شده که به شما خواهد گفت این افزونه نیاز به بهروز شدن دارد. شما با یک کلیک ساده میتوانید آن را به روز کنید. از به روز کردن سایت، افزونهها و پوستهها غافل نشوید که ممکن است خطرات امنیتی شما

را تهدید کند.

اگر زمانی که از هک شدن سایت صحبت میکنیم، نگران می شوید، اگر از رمزهای قوی و مناسب برای وردپرس و سی پنل استفاده کنید و نرم افزارهای خود را به روز نگه دارید، مطمئن باشید که هیچ مشکلی برای سایت شما رخ نخواهد داد. این دو اصل از مهم ترین مواردی است که هنوز افراد بسیاری هستند آنها را رعایت نمیکنند و سایت شان هک می شود.

برای کسب اطلاعات بیشتر راجع به افزونهها و همچنین کاربرد و تنظیمات آنها کافی است به بخش افزونههای وردپرس سایت وبنولوژی مراجعه نمایید. سعی کنید با مطالعه و جستجو به اطلاعات خود اضافه نمایید.

# جمع بندى

امیدواریم این کتاب توانسته باشد دید شما را نسبت به طراحی سایت بازتر از قبل کرده باشد و چیزهای مفیدی را به شما آموخته باشد. امروزه راهاندازی یک سایت بسیار ساده و لذت بخش تر از قبل شده است. شما میتوانید خودتان آستینهای خود را بالا زده و دست به کار شوید و سایت خود را با حداقل هزینه راه اندازی کنید. در این کتاب سعی شد بهترین روش راهاندازی سایت به کار شوید و سایت خود را با حداقل هزینه راه اندازی کنید. در این کتاب سعی شد بهترین روش راهاندازی سایت به کار شوید و سایت بود را با حداقل هزینه راه اندازی کنید. در این کتاب سعی شد بهترین روش راهاندازی سایت به کار شوید و سایت خود را با حداقل هزینه راه اندازی کنید. در این کتاب سعی شد بهترین روش راهاندازی سایت به شما به صورت تصویری آموزش داده شود. سیستمهای مدیریت محتوای بسیاری در محیط وب حتی به رایگان وجود دارند که شما میتوانستید از آنها استفاده کنید که از بهترین آنها وردپرس است که وبمسترهای زیادی هستند که همینک در حال استفاده از آن هستند.

جهت نصب وردپرس روی فضای میزبانیِ شخصی، روشهای مختلفی وجود دارد که در نهایت منجر به بالا آمدن سایت وردپرسی شما خواهد شد. به عنوان مثال شما میتوانید به صورت دستی پروندها و پوشههای وردپرس را روی فضای میزبانی بارگذاری کرده، پایگاه دادهٔ مورد نیاز را بسازید و مراحل نصب را طی کنید. اما ما در ایـن کتـاب بـا اسـتفاده از ابزاری که cPanel آن را مهیا کرده بود، اقدام به نصب وردپرس کردیم که در مجموع کار ما را بسیار سادهتر کرده اسـت. اگر در جای دیگری نحوهٔ نصب وردپرس متفاوت از آنچه که در این کتاب ذکر شده است بود، تعجب نکنید.

برای آموزش کامل و جامع وردپرس به شـما پیشـنهاد مـیکنیم از منـابع آموزشـیِ مـا در سـایت وبنولـوژی بـه نشـانی webnology.ir استفاده کنید. تمامی قسمتهای وردپرس به صورت کامل آموزش داده شده است. ویدیوهای آموزشـیِ آن هم به زودی منتشر خواهند شد. برای کسب اطلاعات بیشتر اینجا کلیک کنید.

وردپرس برای خود دنیایی دارد و یک سکو برای ساخت انواع مختلف سایت است. اما شاید گاهی از اوقات ما نیاز داشته باشیم که از یک سیستم اختصاصی استفاده کنیم. پس باید اول احتیاجات سایت خود را در نظر بگیریم و دست به کار شده و از صفر نرمافزار سایت خود را بسازیم. البته در بیشتر مواقع این کار باید به صورت گروهی انجام گیرد و شرکتهای طراحی سایت میتوانند این کار را برای شما انجام دهند که هزینهٔ به مراتب سنگین تری را روی دست شما می گذارند.

بسته به نوع سایت و تعداد بازدیدها، باید به نوع رایانهای که قرار است سایت شما روی آن قرار گیرد هم دقت کنید. یک هاست عادی و ارزان قیمت در بیشتر مواقع میتواند نیاز سایتهای تازهٔ شما را جواب گو باشد. اما همین که مخاطبان سایت شما افزایش پیدا میکند و یا محتوای سایت شما بیشتر میشود، شاید نیاز داشته باشید فضای میزبانی را ارتقا دهید. سایتهای پر مخاطب معمولاً روی سرورهای مجازی یا اختصاصی هستند که مطابق با نیاز آنها پیکربندی شده است.

فراموش نکنید که این کتاب بیشتر از زاویهٔ شخصی که میخواهد سایت خود را در کمترین زمان ممکن و به بهترین شیوه بسازد نگاشته شده است. اما اگر به طراحی سایت به عنوان یک شغل نگاه میکنید، علاوه بر مطالب این کتاب و موضوعاتی که در آن ذکر شد، شما باید اطلاعات خود را هر روز افزایش دهید و با مباحثی مثل MTML، CSS HTML موضوعاتی که در آن یک شعل نگاه میکنید، علاوه بر مطالب این کتاب و موضوعاتی که در آن ذکر شد، شما باید اطلاعات خود را هر روز افزایش دهید و با مباحثی مثل مثل رو به میکنید، علاوه بر مطالب این کتاب و موضوعاتی که در آن ذکر شد، شما باید اطلاعات خود را هر روز افزایش دهید و با مباحثی مثل JQuery، JavaScript و مشکلات را خود تا شوید. چون قرار است بتوانید کوچکترین مشکلات را خودتان به عنوان یک طراح وب حل کنید.

در هر صورت به شما پیشنهاد می کنم با کتابهای جمال همچنان همراه باشید که در آینده با کتابهای جدیدتر و تصویری در خدمت شما خواهیم بود. در ضمن با طرح ویدیوهای جمال که همینک در حال تولید ویدیوهای آموزشی طراحی سایت به زبان فارسی و کامل هستیم هم همراه ما باشید. ویدیوهای مجموعهٔ آموزشی CPanel گام به گام و به زبان فارسی و کامل هستیم هم همراه ما باشید. ویدیوهای مجموعهٔ آموزشی Ioecanel گام به گام و به زبان فارسی و کامل هستیم هم همراه ما باشید. ویدیوهای مجمل که همینک در حال تولید ویدیوهای آموزشی طراحی سایت به زبان فارسی و کامل هستیم هم همراه ما باشید. ویدیوهای مجموعهٔ آموزشی cPanel گام به گام و به زبان فارسی و کامل هستیم هم همراه ما باشید. ویدیوهای مجموعهٔ آموزشی Ioecanel کام به گام و به زبان فارسی برای شما عزیزان تهیه شده است که به رایگان میتوانید آنها را مشاهده کنید یا دانلود نمایید. برای کسب اطلاعات بیشتر به JamalTV.ir

#### نهایندگی هاست cPanel

با فروش هاست کسب درآمد کنید.

IPENE

3 UHAN

Webnolog.net

آموزش راه اندازی

کسب و کار اینترنتی

نکات لازم برای ساخت کسب و کار آنلاین

Internet/

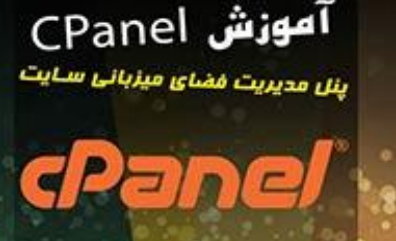

تويسنده ഷ്ട്രു ഉറ്റ വിക്ക

Webnology.ir

# آموزش طراحى سايت فروش فایل با وردپرس

فروشیکاه فایل خود را همینک بسازیدا

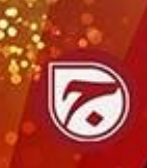

آموزش طراحی سایت WordPress 4

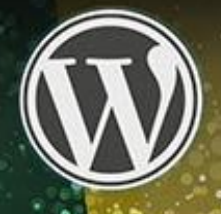

1.1 نویسنده. may 200 dlas.

Webnology.in

آموزش طراحى سايت

6

با این آموزش همین الان سایت تان را بسازیدا

deston 2. 12 ----

آموزش بلاگفا وبلاک نویسی در سامانهٔ Blogfa.com

BLOGFA

ൽ പ്രസ്ത്രം പ്രസ്ത്രം പ്രസ്ത്രം

Bloging ir

آموزش راه اندازى سايت دانلود

اصول و نکات ساخت سایت دانلود

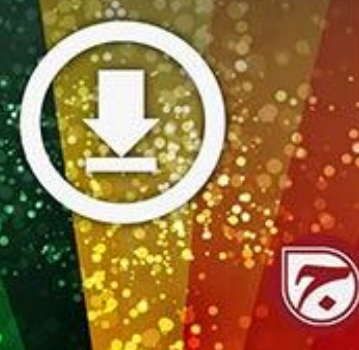

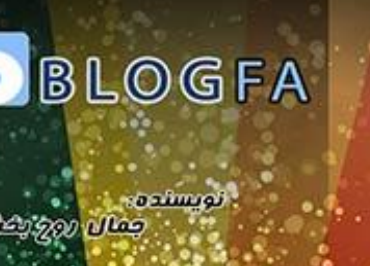

تويستده. alley Son Ale

Webnolog.net

آموزش راءاندازى سايت

آپلود عکس

آموزش ساخت سایت بارگذاری عکس CF Image Hosting 4